# 欢迎使用本公司注塑机控制系统

# 安全注意事项

(安装前请务必阅读)

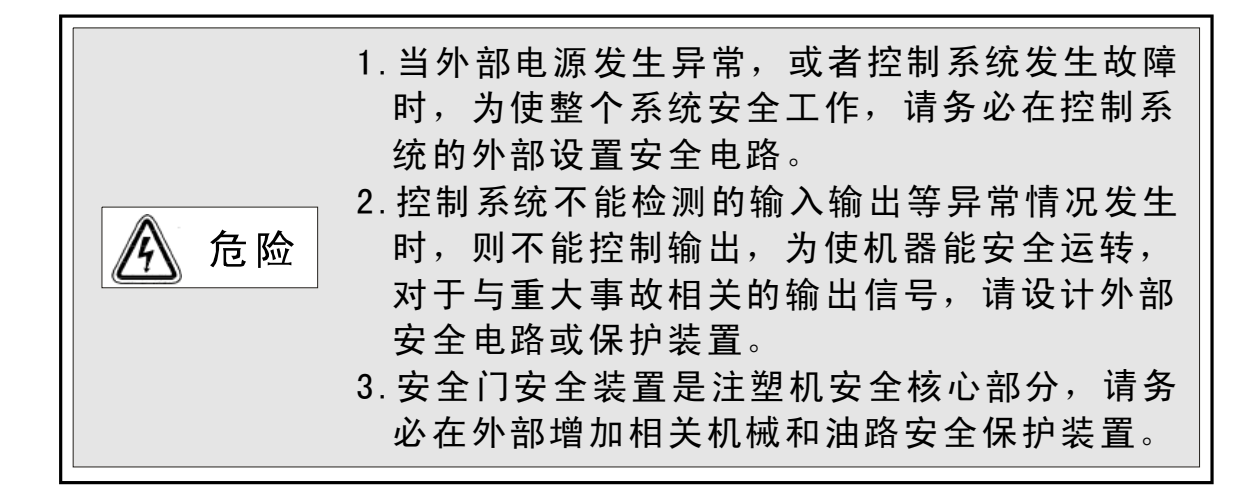

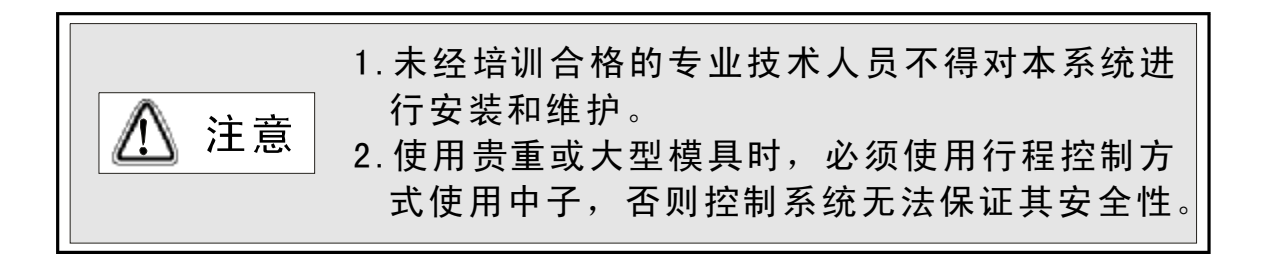

Ι

声明

使用本系统前请仔细阅读本使用说明,PORCHESON 公司只对本系统自身存在的问题负有保修和维护责任, 对因操作不当、擅自维修、自然灾害以及由自然灾害伴 随引发的故障,或其它异常情况导致系统损坏或资料丢 失,由此造成的不良后果,本公司概不负责。

本说明书的内容如果出现变动,将不另行通知。本 说明书的内容仅供参考使用,对于其内容可能存在不同 理解,如因误用本说明所造成的任何损失,本公司概无 须负责。至于说明中所示图形为一般概括性的抽象与实 物可能会有些出入或误差,但其所示功能是相符的。

本公司依著作权法,享有及保留一切著作之专属权 力,未经本公司书面同意,不得对本说明书进行增删、 改编、翻印或仿制。

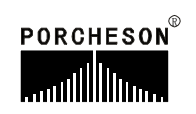

Π

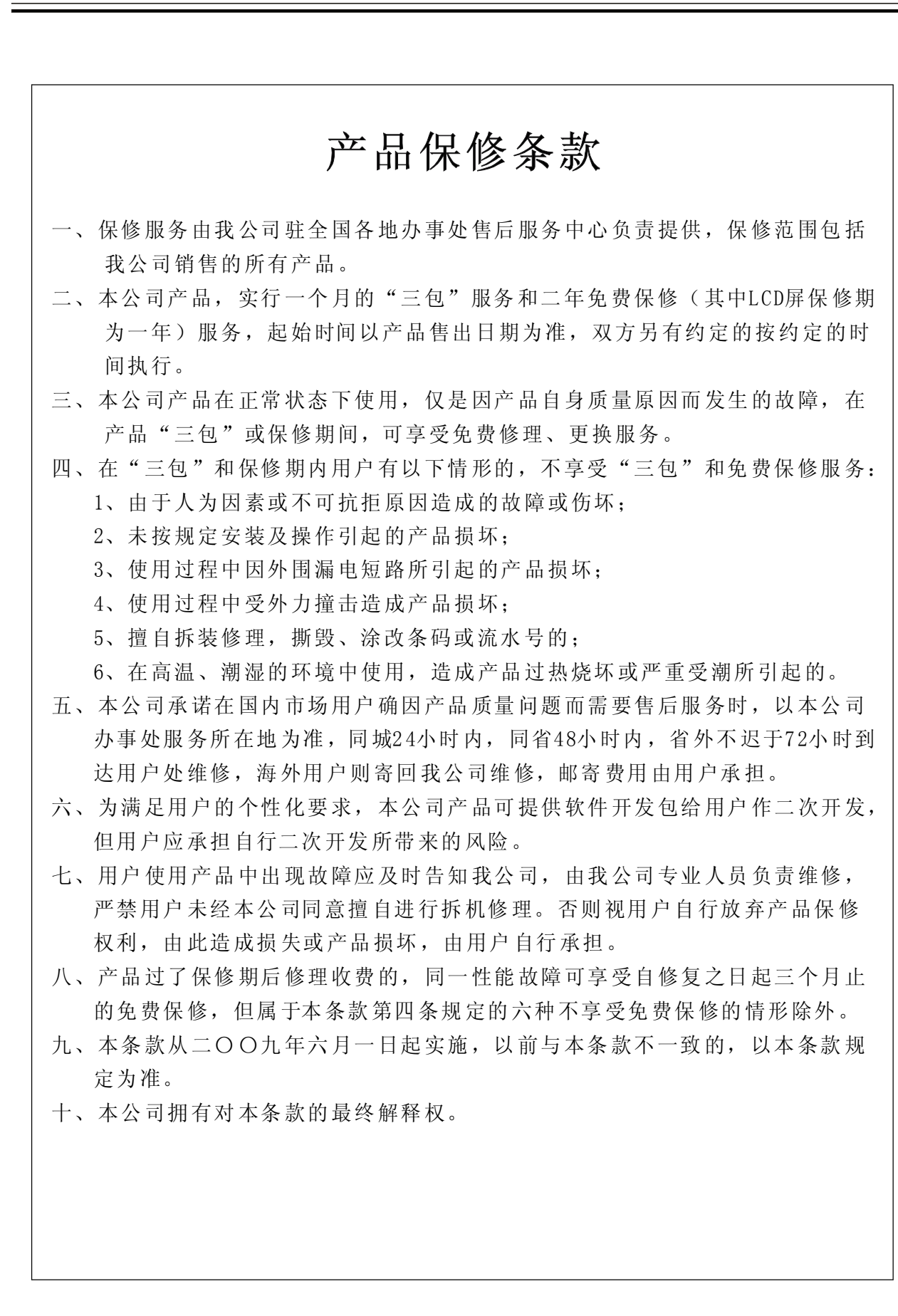

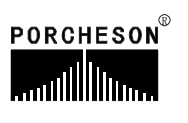

# PORCHESON TECHNOLOGY CO., LTD 1 系统配置及安装 5 TD118 按键操作说明 操作手册 参数/功能设定说明 13 37 生产管理 43系统调试设定说明 输入/输出状态检测 58 67 参考附录 2009.09版 版权所有,未经允许翻印必究

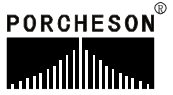

目录

| H | 큰  |
|---|----|
|   | У< |

## 第一章 系统配置及安装

|     | 1. | 产品配置及说明1          |   |
|-----|----|-------------------|---|
|     | 2. | PS860AM 控制系统特点1   |   |
|     | 3. | 控制系统安装及调试2        |   |
| 第二章 | 按  | 踺 操 作 说 明         |   |
|     | 1. | 操作键盘面板图5          |   |
|     | 2. | 功能键说明             |   |
|     | 3. | 参数设定键说明7          |   |
|     | 4. | 游标键8              |   |
|     | 5. | 操作模式选择键8          |   |
|     | 6. | 电热开/关和马达开/关键9     |   |
|     | 7. | 手动操作键9            |   |
|     | 8. | 数字项设定范围12         | 2 |
| 第三章 | 参  | 数/功能设定说明          |   |
|     | 1. | 开机主页面1            | 3 |
|     | 2. | 快速设定页面1           | 7 |
|     | 3. | 锁模资料设定18          | 3 |
|     | 4. | 开模资料设定1           | 9 |
|     | 5. | 射出资料设定20          | 0 |
|     | 6. | 保压资料设定2           | 1 |
|     | 7. | 储料/射退/冷却资料设定22    | 2 |
|     | 8. | 自动清料资料设定23        | 3 |
|     | 9. | 座台资料设定24          | 4 |
|     | 10 | . 调模资料设定2         | 5 |
|     | 11 | . 托模资料设定          | 6 |
|     | 12 | . 中子资料设定27        | 7 |
|     | 13 | . 吹气资料设定29        | 9 |
|     | 14 | . 计时/计数资料设定30     | 0 |
|     | 15 | . 温度资料设定          | 1 |
|     | 16 | . 预热资料设定/温度观测图表32 | 2 |
|     | 17 | . 模具资料设定          | 3 |
|     | 18 | . 资料修改经过记录34      | 4 |
|     | 19 | . 特殊参数调整/设定       | 5 |

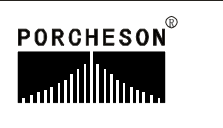

## 第四章 生产管理

|     | 1. 生产资料设定3               | 7 |
|-----|--------------------------|---|
|     | 2. SPC追踪记录页面 3           | 8 |
|     | 3. 压力速度曲线                | 9 |
|     | 4. 温度追踪曲线页面 4            | 0 |
|     | 5. 报警记录页面4               | 1 |
|     | 6. USB设定页面               | 2 |
| 第五章 | 系统调试设定说明                 |   |
|     | 1. 工程师设定页面4              | 3 |
|     | 2. 延迟页面                  | 4 |
|     | 3. 压力/流量斜率设定页面4          | 5 |
|     | 4. 压力预调页面4               | 6 |
|     | 5. 流量预调页面4               | 7 |
|     | 6. 背压预调设定页面 4            | 8 |
|     | 7. 电子尺/压力检测设定页面4         | 9 |
|     | 8. 特殊功能选择页面 5            | 0 |
|     | 9. 备用功能设定页面 5            | 4 |
|     | 10. 可编程备用功能页面 5          | 5 |
|     | 11. 温度参数5                | 6 |
|     | 12. 机器编号/出厂值设定页面/时间设定页面5 | 7 |
| 第六章 | 输入/输出状态检测                |   |
|     | 1. 输入检测页面5               | 8 |
|     | 2. 按键检测页面6               | 2 |
|     | 3. 输出检测页面6               | 3 |
| 参考附 | 录                        |   |
|     | 1. TD118键盘安装尺寸图6         | 7 |
|     | 2. 开关电源外形尺寸及安装孔位图6       | 8 |
|     | 3. 主机外形尺寸及安装孔位图6         | 8 |
|     | 4. 系统接线图6                | 9 |
|     | 5. 马达电热接线图7              | 0 |
|     | 6. 常用干扰抑制法7              | 1 |
|     |                          |   |

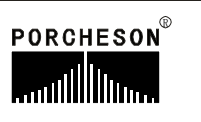

## 第一章:系统配置及安装

## 1. 产品配置及说明

| 序 号      | 型号        | 配 置 说 明                  | 数 量 | 备 注 |
|----------|-----------|--------------------------|-----|-----|
| 1        | PS860AM   | 27/28+10 + 3路电子尺+3路压力检测  | 1套  | 司法嗣 |
| 1. 土小山   | PS900AM   | 48/48+7 + 4路电子尺+4路压力检测   | 1套  | 可是阻 |
| 2.键盘 TD1 | TD118(彩色) | "640*480 7.5/STN         | 1套  | 司法嗣 |
|          |           | <b>"</b> 640*480 8.4/TFT | 1套  | 可是阻 |
| 3. 开关电源  | PW600B    | 600W                     | 1套  |     |
| 4.通信电缆   | DB-15F    | 1米至8米可选                  | 1条  |     |

## 2. PS860AM 控制系统特点

- ▶ 采用高亮度LCD液晶显示画面, 640\*480点阵7.5/8.4寸彩色(选用)
- ▶系统采用双32位CPU设计,运算速度快,控制精确,稳定性高
- ▶ 具备 Real Time 功能, 可实时显示日期和时间
- ▶ 999组模具资料储存,可中、英文输入模具名称,实时操作帮助
- ▶ 密码设定及资料锁定,可避免操作者任意更改成型资料,影响产品品质
- ▶ 多语言文字可选择,实时动态显示
- ▶ 包装模数设定功能,产量可设定八位数
- ▶ 多种中子及绞牙程序,适合不同类型的中子和绞牙控制
- ▶比例微积分 (PID) 自学习温度控制, 6+1段温度
- ▶温度可一周预约定时加热,操作更便利
- ▶输入/输出端具有过载保护及短路保护功能
- ▶自我故障检测、报警显示及语音提示等功能
- ▶ 输入、输出采用光藕合电路,可隔离外部线路干扰
- ▶检示画面可检查所有输入、输出点及按键的动作状态
- ▶ 3路标准D/A比例输出,最大电流输出3A
- ▶压力、速度、电流输出值可实时动态观察,无需另装电流表
- ▶ 压力、流量、背压数字化预调,适合各种厂牌的比例阀,更好的线性比例
- ▶ 具有远程通讯功能,可为用户远距离编写程序以及更换不同版本软件
- ▶ 由一台计算机主机连网管理255台注塑机生产, 能准确统计每台机生产情况, 生产数据打印, 方便管理

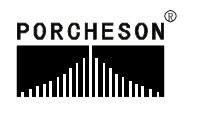

## 3. 控制系统安装及调试

#### 3.1 控制系统安装时注意事项

本控制系统设计非常简洁,键盘与主机箱的连接只有一条15芯屏蔽电缆,安装连接相当方便灵活,安装示意图如下:

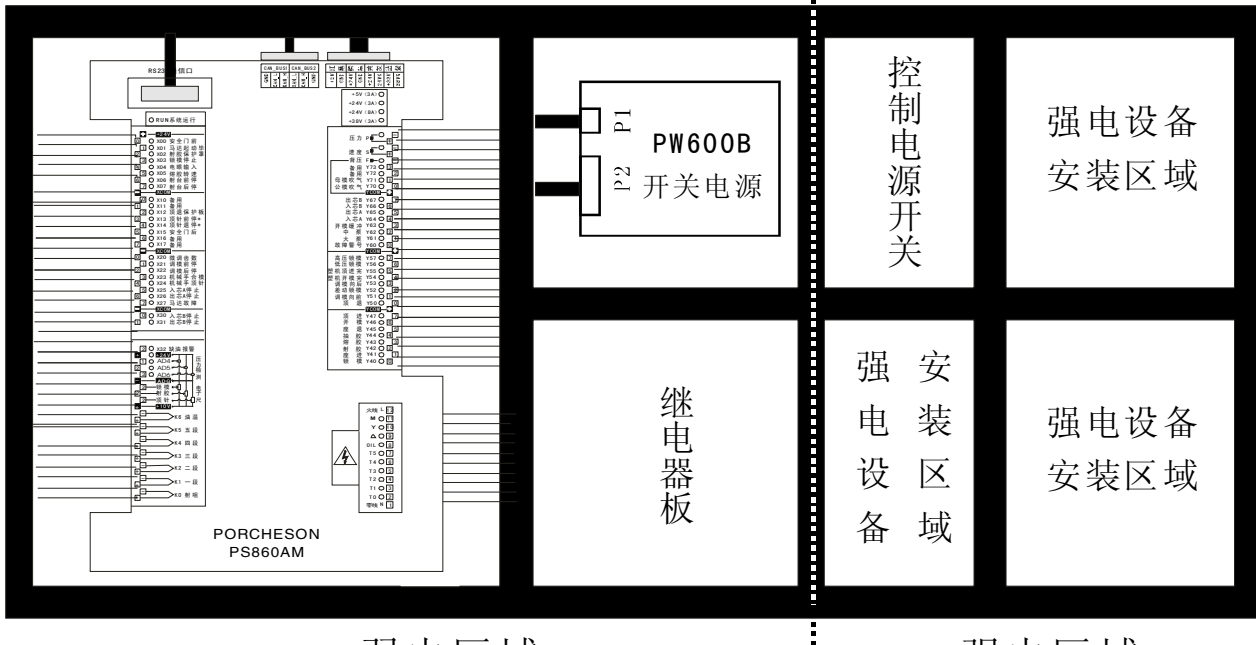

弱电区域

强电区域

## 机箱布置建议图 (仅供参考)

- (1)主控制箱安装时,尽量采用封闭式电箱,要具有良好通风、防油、防尘的 条件,加装排风扇并装上防尘过滤网,保持电箱温度在50℃以下。
- (2)安装电脑主机及电源盒时,所有交流接触器及变压器等交流组件不得靠得太近,防止电网电波干扰。
- (3)所有电线及屏蔽线不得随意剪断、加长或缩短,必须使用我公司提供电线 及屏蔽电线,以免影响控制系统正常工作。
- (4) 热电偶传输线外壳必须是屏蔽线,热电偶外层屏蔽网线同机器接地点要可 靠连接并接入大地,接地电阻必须10Ω以下。
- (5)布线时尽量使高低压线与电脑控制线分开,不能将所有电线扎在一起,以 免干扰控制系统可靠运行。
- (6) 键盘与主机箱用15芯通信连线,安装时必须用手拧紧,以免接触不良影响系统 正常运行。
- (7)特别注意油阀输出公共端YCOM,必须全部接上并连接要牢固,以免造成电脑有输出而油阀无动作的现象。

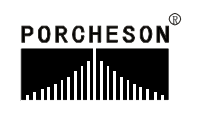

#### 3.2 控制系统检查

- (1)安装完毕后,进行全面检查,包括开关电源、主机箱、电热输出线路、键盘 热电偶等所有连线是否连接牢固。
- (2)完成线路检查后,进行通电检查,先把直流电源 PW600B开关电源输出线插头 取出,然后通电,测量各电压是否与其标值相同,观察电源盒输出指示灯是 否正常。
- (3)完成测量后断电,插上电源输入至主机箱插头,再通电检查时,键盘LCD显示在主页面正常状态,旋动急停开关,主机箱RUN灯是否闪亮,如果灯闪亮, 说明系统已经正常工作。
- 3.3 控制系统调试
- (1) 系统显示正常工作后,在监示页面按 健,选择[特殊参数>>]进行颜色 和对比度调整。

(2) 进行参数设定记忆测试,按 <u>DATUM</u> 键,选取一组模号,然后在各页面设定

输入 ENTER

数据,按 键,储存数据,切断电源,过一段时间再通电,系统会自动调出你所存入的模号资料,则表示记忆正常。

- (3)然后进行各有关页面资料设定(具体操作参照第三章参数设定说明),初次设定时,压力、速度可尽量小一点,待各动作正常后再逐步增大到正常设定参数,以免损坏机器的性能。
- (4)有关参数设定完成后进行存入,仔细检查各输入/输出点是否正常。报警系统 全面检查,包括前后安全门,安全门接线方法请参照下图进行:

## 安全门示意图一(PS860AM)

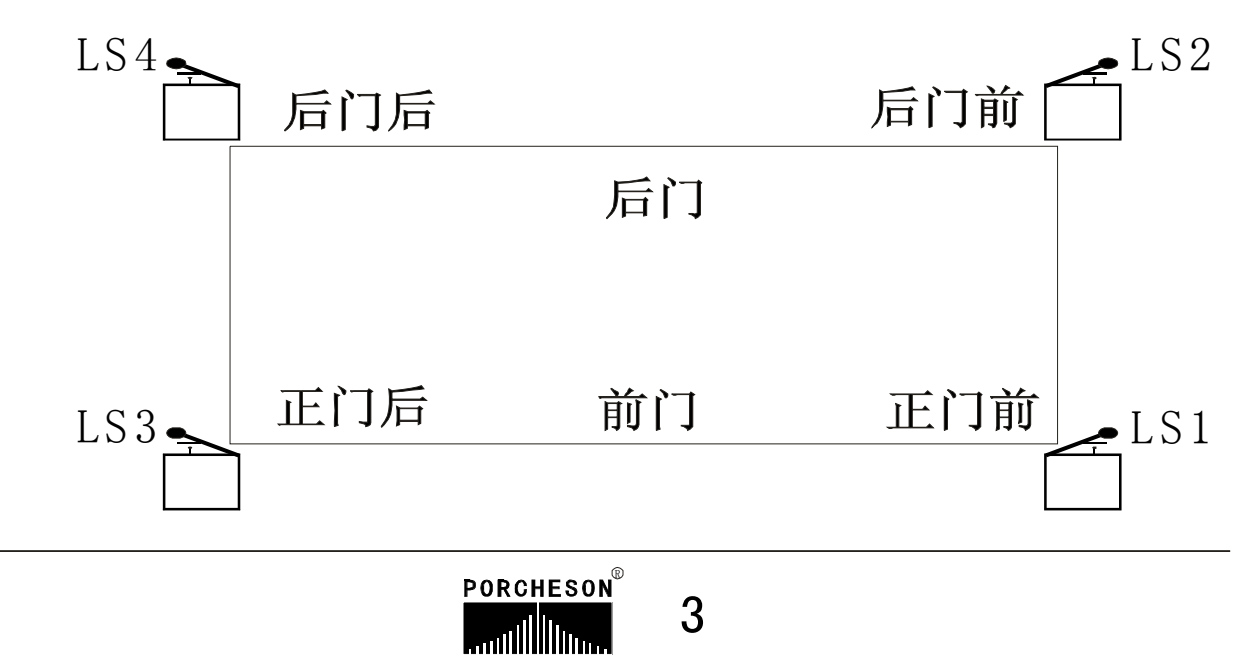

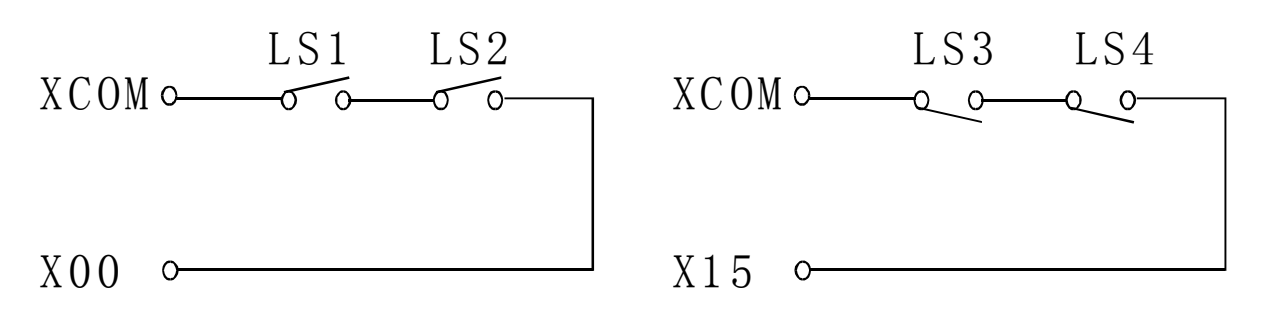

## 安全门连接线路图(推荐接法)

安全门示意图二(PS860AM)

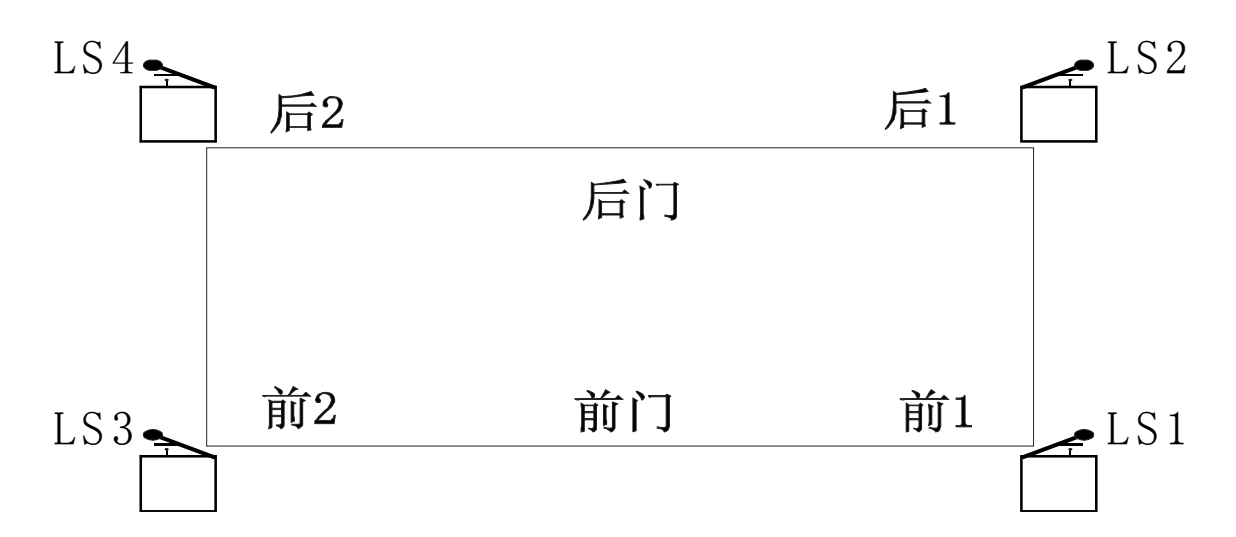

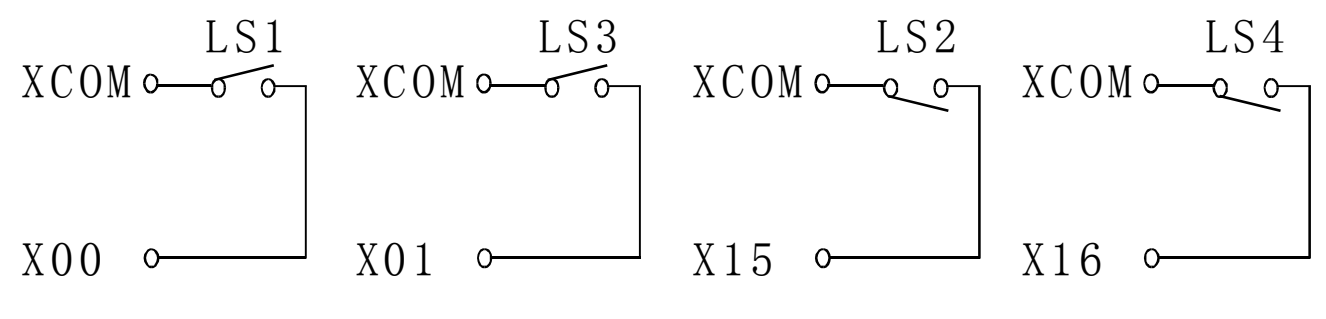

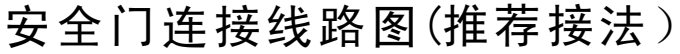

## ★安全门特别说明(PS860AM)

开门或关门时:X00=0N/X15=0FF或X00=0FF/X15=0N或其它非正常条件,2秒钟后报警[安全门故障]同时终止所有动作输出。半自动模式时,为防止安全门开关抖动造成的误动作,打开/关闭安全门条件为LS1和LS2或LS3和LS4由全部[0FF]至全[0N]时间需大于0.5秒有效。

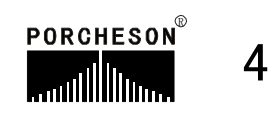

# 第二章: 按键操作说明

## 1. 操作键盘面板图(见下图)

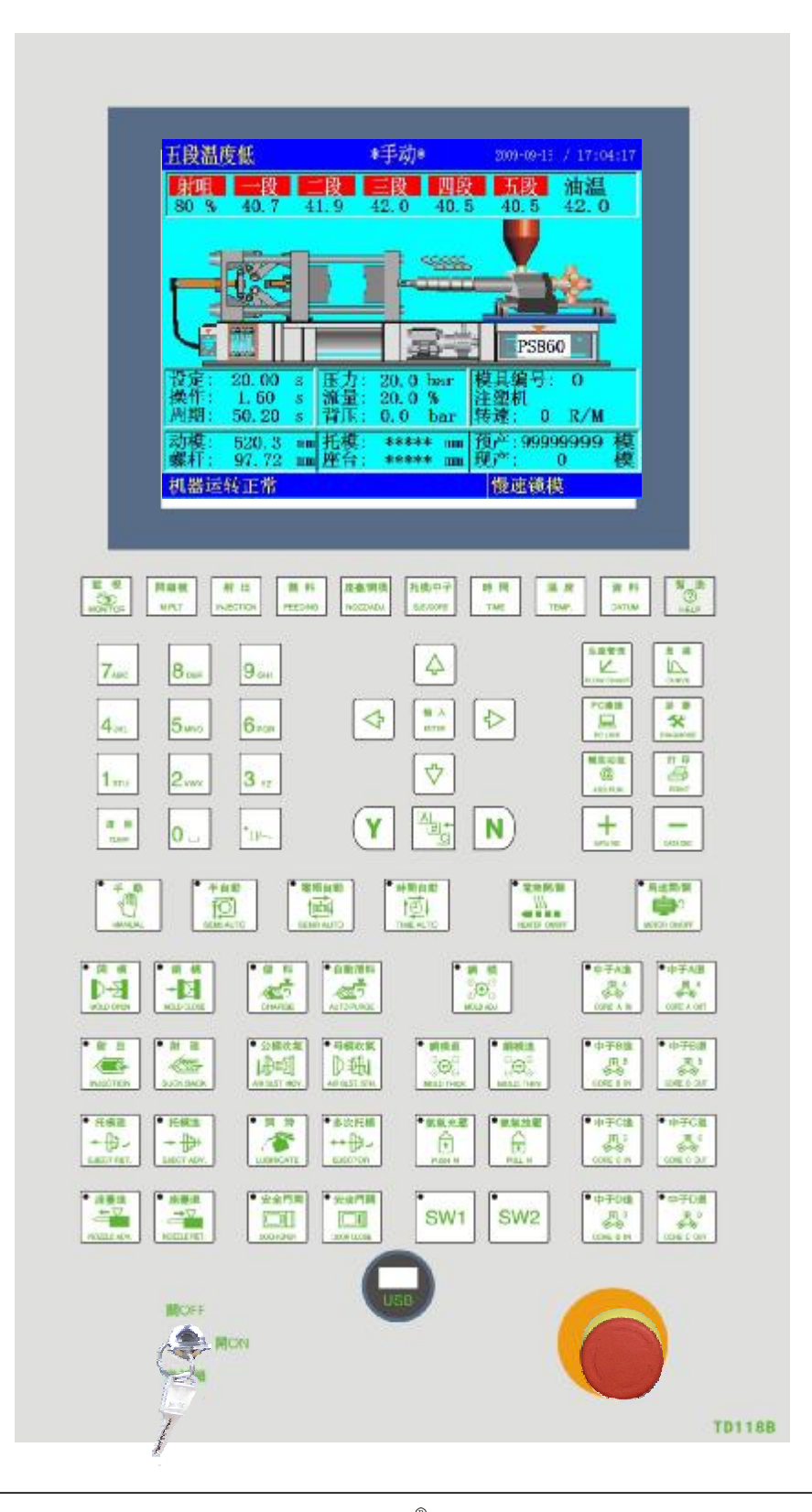

PORCHESON<sup>®</sup>

# 2. 功能键说明

| 按键                 | 使 用 说 明            |
|--------------------|--------------------|
| 開鎖模<br>M.PLT       | 进入开模、锁模动作设定页面      |
| 射出<br>INJECTION    | 进入射出、保压动作设定页面      |
| 儲料<br>FEEDING      | 进入储料、射退、自动清料动作设定页面 |
| 座臺/調模<br>NOZZ/ADJ. | 进入座台、调模设定页面        |
| 托模/中子<br>EJE./CORE | 进入托模、中子、吹气设定页面     |
| 時間<br>TIME         | 进入计时、计数设定页面        |
| 温度<br>TEMP.        | 进入温度、预热设定、温度观测图表页面 |
| 資料<br>DATUM        | 进入模具、资料修改经过记录页面    |
| A<br>B<br>C        | 在文字输入时,进行中英文切换     |
| 監<br>视<br>MONITOR  | 在任何时刻下、返回监视页面      |
| 幫助<br>⑦<br>HELP    | 进入当前状态实时在线帮助页面     |

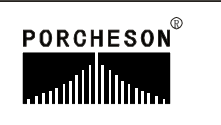

| 按键                            | 使用说明                 |
|-------------------------------|----------------------|
| PC連接<br>正<br>PC LINK          | 进入USB设定页面            |
| i診 斷<br><b> 交</b><br>DIAGNOSE | 进入报警页面               |
| 曲 綫<br>CURVE                  | 进入压力速度曲线、温度追踪曲线页面    |
| 生産管理<br>Market Low CHART      | 进入生产资料更改设定、SPC追踪记录页面 |
| Y                             | 例如密码输入时作为确认键         |
| N                             | 例如密码输入时作为取消键         |
| 輔助功能<br>@<br>ASS.FUN.         | 进入快速设定1、2页面          |

PORCHESON®

7

3. 参数设定键说明

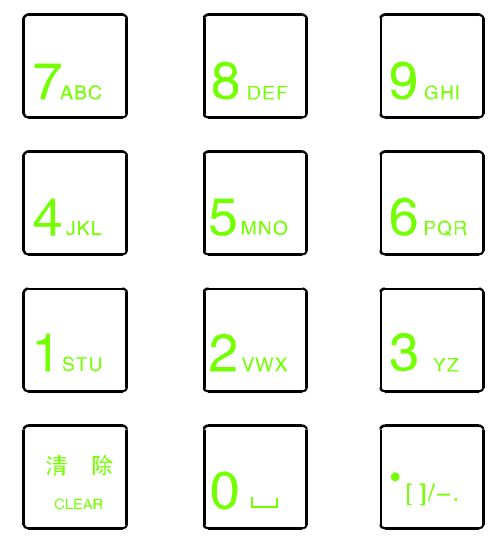

0至9数字键在数据设定页面为输入数据 用,当电子锁处于"0FF"状态时,此十个数 字键被锁定,确保资料不被随意更改。同时 0至9数字键上分别分布有26个英文字母及特 殊符号,用于模具名称中英文输入、机器编 号输入。[清除]键用于当参数或编号名称输 入过程中有错字时可按此键清除;[输入]键 为在有功能选择时作为功能选择用,有项目 确认时作为确认用。

# 4. 游标键

| 按键                  | 使 用 说 明       |
|---------------------|---------------|
| 4                   | 跳行键,按此键光标上跳一行 |
|                     | 换列键,按此键光标左移一列 |
|                     | 换列键,按此键光标右移一列 |
| <ul><li>✓</li></ul> | 跳行键,按此键光标下跳一行 |

# 5. 操作模式选择键

| 按键                            | 使 用 说 明           | 备注                                                          |
|-------------------------------|-------------------|-------------------------------------------------------------|
| ● 手動<br>MANUAL                | 按此键<br>系统处于手动状态   | 各键之左上角有一指<br>示灯,当按下其中之一键                                    |
| ● 半自動<br>下<br>SEMI.AUTO       | 按此键<br>系统进入半自动模式  | 后,该指示灯会亮,表示<br>系统正处于该状态。每次<br>启动电脑时,系统默认为<br>手动操作。如温度未达到    |
| ● 電眼自動<br>SENR AUTO           | 按此键<br>系统进入电眼自动模式 | 设定值,系统无法进行半/<br>电眼/时间自动操作,当按<br>半/电眼/时间自动操作按<br>键时,指示灯亮,松开按 |
| ● 時間自動<br>● 時間自動<br>TIME AUTO | 按此键<br>系统进入时间自动模式 | 键指示灯火, 直到温度达<br>到设定值且螺杆冷起动计<br>时已到, 方能进入半/电眼/<br>时间自动运行。    |

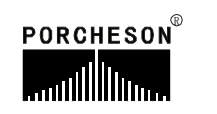

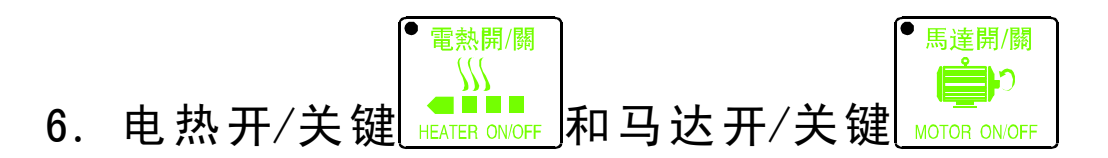

在手动模式,按一次按键,左上方的指示灯亮,表示此功能状态已打 开;再按一次按键,左上方的指示灯灭,表示此功能状态已关闭,继续按 下此按键,此功能将循环打开或关闭。当紧急开关停止时,马达迅速断电, 但不影响电热工作。

## 7. 手动操作键

| 按键                           | 使用说明  | 操作条件                                                                                                    |
|------------------------------|-------|----------------------------------------------------------------------------------------------------|
| ● 開 模<br>♪→2<br>MOLD OPEN    | 开模操作  | 1、开模未到终止位置;                                                                                                    |
| ● 鎖 模<br>→ 】<br>MOLD CLOSE   | 锁模操作  | <ol> <li>1、安全门输入正常;</li> <li>2、托模退到位;</li> <li>3、锁模未到终止位;</li> <li>4、机械手讯号(锁模)已连接(机械手选用时);</li> </ol>                                                                                |
| ● 射 出<br>(<br>INJECTION      | 射出操作  | <ol> <li>加选用时间射出,射出时间未到;</li> <li>如选用位置,未到射出终止位置;</li> <li>料筒各段实测温度必须在设定范围内(无温度报警)且螺杆冷起动计时已到;</li> </ol>                                                                             |
| ●射退<br>CSUCK BACK            | 射退操作  | <ol> <li>1、如电子尺不用时,射退时间未到;</li> <li>2、如电子尺使用时,未到射出终止位置;</li> <li>3、料筒各段实测温度必须在设定范围内(无温度报警)且螺杆冷起动计时已到;</li> </ol>                                                                     |
| ● 托模進<br>→<br>EJECT ADV.     | 托模进操作 | <ol> <li>1、开模已到终止位置;</li> <li>2、中子退限位已连接或中子退时间到;(中子选用时)</li> <li>3、机械手讯号(托模)已连接(机械手选用时);</li> <li>4、如电子尺使用时,托模进位置未到终止位置;</li> <li>5、如电子尺不用时,①选行程:未到进停位置<br/>②选时间:托模进计时未到;</li> </ol> |
| ● 托模退<br>← ₽ ~<br>EJECT RET. | 托模退操作 | <ol> <li>1、如电子尺使用时,托模退位置未到终止位置;</li> <li>2、如电子尺不用时,①选行程:未到退停位置</li> <li>②选时间:托模退计时未到;</li> </ol>                                                                                     |

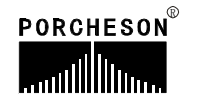

| 按键                                    | 使用说明   | 操作条件                                                                                                    |
|---------------------------------------|--------|----------------------------------------------------------------------------------------------------|
| ●儲料<br>≪ごう<br>CHARGE                  | 储料操作   | <ol> <li>1、储料未到终止位置;</li> <li>2、料筒各段实测温度必须在设定范围内(无温度报警)且螺杆冷起动计时已到;</li> </ol>                             |
| ● 自動清料<br>ででう<br>AUTO PURGE           | 自动清料操作 | <ol> <li>1、自动清料选择使用;</li> <li>2、自动清料次数未完结;</li> <li>3、料筒各段实测温度必须在设定范围内(无温度报警)且螺杆冷起动计时已到;</li> </ol>       |
| ● 多次托模<br>↔ ₽                         | 多次托模操作 | 1、操作条件同托模进、托模退;<br>2、托模设定次数未完结;                                                                           |
| ● 潤 滑<br>/<br>LUBRICATE               | 滑润泵工作  | 1、润滑总时未完结;<br>2、未有缺油报警;                                                                                   |
| ● 公模吹氣<br>↓↓↓<br>ED<br>AIR BLST. MOV. | 公模吹气操作 | 1、公模吹气选择使用;<br>2、公模吹气时间未完结;                                                                               |
| ● 母模吹氣<br>〕 ① ↓<br>AIR BLST. STN.     | 母模吹气操作 | 1、母模吹气选择使用;<br>2、母模吹气时间未完结;                                                                               |
| ●座臺進<br>◆▼<br>NOZZLE ADV.             | 座进操作   | <ol> <li>1、座进限制选择不用时,无条件;</li> <li>2、座进限制选择使用时,① a、未到座进<br/>停位置; b、座进慢速计时未到;</li> </ol>                   |
| ● 座臺退<br>→▼<br>NOZZLE RET.            | 座退操作   | 1、无条件                                                                                                    |
| ● 調 模<br>♀<br>♀<br>↔<br>MOLD ADJ.     | 调模选择   | <ol> <li>1、调模选择手动时,手动状态按下此键后<br/>指示灯亮表示允许手动调模;</li> <li>2、调模选择自动时,手动状态按下此键两<br/>次指示灯亮表示允许自动调模;</li> </ol> |
| ● 調模退<br>②                            | 调模向后操作 | 1、进入手动调模状态;<br>2、调模后退未到终止位置;                                                                              |

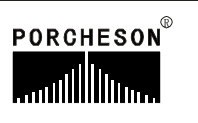

| 按键                            | 使用说明   | 操作条件                                                 |
|-------------------------------|--------|------------------------------------------------------|
| ● 調模進<br><sup> </sup>         | 调模向前操作 | 1、进入手动调模状态;<br>2、调模向前未到终止位置;                         |
| ●中子A進<br>CORE A IN            | 中子A进操作 | 1、中子A选择使用;<br>2、中子A进未到终止位置或时间未完结;<br>3、托退到位或托退时间到;   |
| ●中子A退<br>●中子A退<br>CORE A OUT  | 中子A退操作 | 1、中子A选择使用;<br>2、中子A退未到终止位置或时间未完结;<br>3、托模退到位或托模退时间到; |
| ●中子B進<br>及B<br>CORE B IN      | 中子B进操作 | 1、中子B选择使用;<br>2、中子B进未到终止位置或时间未完结;<br>3、托模退到位或托模退时间到; |
| ●中子B退<br>● 中子B退<br>CORE B OUT | 中子B退操作 | 1、中子B选择使用;<br>2、中子B退未到终止位置或时间未完结;<br>3、托模退到位或托模退时间到; |
| ● 中子C進<br>及<br>CORE C IN      | 中子C进操作 | 1、中子C选择使用;<br>2、中子C进未到终止位置或时间未完结;<br>3、托退到位或托退时间到;   |
| ●中子C退<br>↓<br>CORE C OUT      | 中子C退操作 | 1、中子C选择使用;<br>2、中子C退未到终止位置或时间未完结;<br>3、托模退到位或托模退时间到; |
| ●中子D進<br>し<br>CORE D IN       | 中子D进操作 | 1、中子D选择使用;<br>2、中子D进未到终止位置或时间未完结;<br>3、托模退到位或托模退时间到; |
| ●中子D退<br>人<br>CORE D OUT      | 中子D退操作 | 1、中子D选择使用;<br>2、中子D退未到终止位置或时间未完结;<br>3、托模退到位或托模退时间到; |
| ● 安全門開<br>DOOR OPEN           | 安全门开操作 | 1、安全门选择使用;<br>2、安全门开动作计时未到;                          |

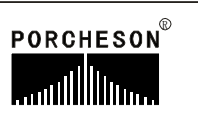

| 按键                    | 使用说明   | 操作条件                          |
|-----------------------|--------|-------------------------------|
| ●安全門關<br>DOOR CLOSE   | 安全门关操作 | 1、安全门选择使用;<br>2、前/后安全门未到终止位置; |
| ●氮氣充壓<br>♪<br>PUSH N  | 氮气充压操作 | 1、氮气功能选择使用;<br>2、未到储压上限;      |
| ● 氮氣放壓<br>↓<br>PULL N | 氮气放压操作 | 1、氮气功能选择使用;                   |
| SW1                   | SW1操作  | 1、备用按键                        |
| SW2                   | SW2操作  | 1、备用按键                        |

## 8. 数字项设定范围

| 序 号 | 设定项    | 设 定 范 围                        | 单 位 |
|-----|--------|--------------------------------|-----|
| 1   | 时间设定   | 数字≤600.00                      | 秒   |
| 2   | 压力设定   | 数字≤160.0                       | Bar |
| 3   | 速度设定   | 数字≤99.9                        | %   |
| 4   | 背压设定   | 数字≤160.0                       | Bar |
| 5   | 温度设定   | 数字≤999.0(检测值)<br>数字≤600.0(设定值) | °C  |
| 6   | 模具资料储存 | 数字≤999                         | 号   |
| 7   | 预定产量   | 数字≤99999999                    | 模   |

如设定值超出以上范围,系统将不接受设定之数字,而以上限值作为设定值。为了配合数据输入的习惯,本系统的数据输入是从右向左显示。

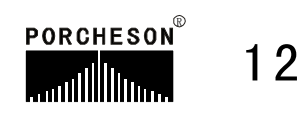

## 第三章:参数/功能设定说明

## 1. 开机主页面

打开电源,旋动红色急停开关,电脑运行灯RUN灯闪亮,经过开机页面后,在 屏幕上可看到以下的画面,此时控制系统已经正常工作,可以开始操作机器。

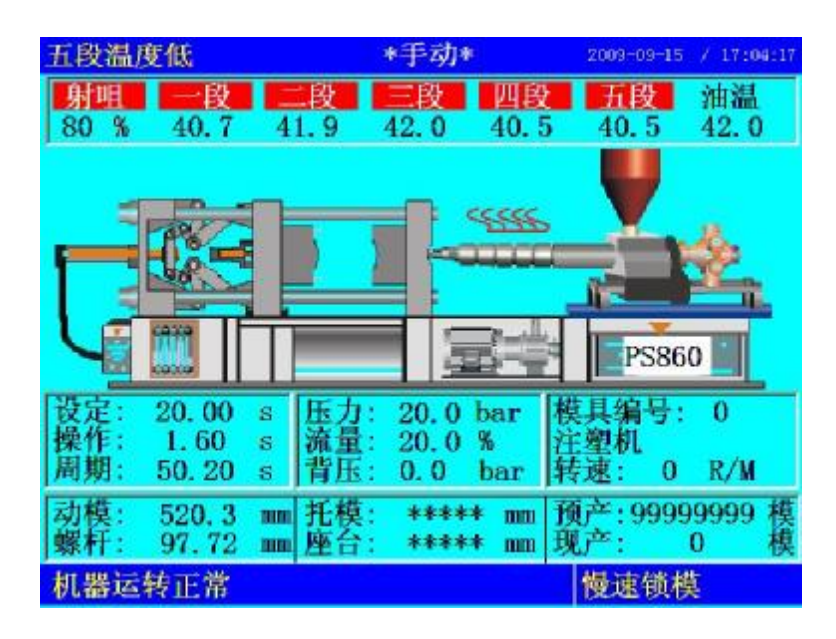

开机后或任何时间按下 一 键,即可进入机器监视页之画面。此页提 供温度监视以及机器动作监视之用,模具名称和模具号码由模具资料画面设定。 温度列和现在油温是显示各段的实际值,不能进行资料更改。画面的各部功能 分述如下:

監視

## 状态说明

| 状 态   | 表 示 意 义       |
|-------|---------------|
|       | ■ 滚动时表示马达已经运转 |
| ~~~~  | 表示电热已经打开      |
| ¶r₁ – | 表示润滑泵正在打油     |

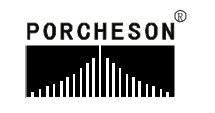

# 显示说明

| 显示    | 表示意义及说明                                                                    |
|-------|----------------------------------------------------------------------------|
| *手 动* | 表示机器运行模式(包括:手动、半自动、时间和电眼自动);                                               |
| 射咀    | 表示该段正在加温;                                                                  |
| 模具编号  | 当前使用的模具编号;                                                                 |
| 动模    | 显示当前模板位置,单位为毫米;                                                            |
| 螺杆    | 显示当前螺杆位置,单位为毫米;                                                            |
| 托模    | 显示当前托模位置,单位为毫米;                                                            |
| 压力    | 正在进行动作的设定压力值;                                                              |
| 流量    | 正在进行动作的设定流量值;                                                              |
| 背压    | 正在进行动作的设定背压值;                                                              |
| 预产    | 自动运行过程中,设定需生产的开模次数;                                                        |
| 现产    | 记录系统在自动运行过程中,当前模号的开模次数;                                                    |
| 设定    | 正在运行动作的时间值或计数值;                                                            |
| 操作    | 当进行的动作有时间值设定时,操作时数会逐渐增加至设定数值后,才进行下一个动作,如果设定的是次数则显示会把已进行的动作次数显示,直至次数达到设定的值; |
| 周期    | 系统实际运行的周期时间;                                                               |
| 五段温度低 | 实测温度不在设定范围内时,显示当前各段温度异常状态;                                                 |
| 转速    | 即螺杆每分钟旋转的圈数(单位: R/M);                                                      |

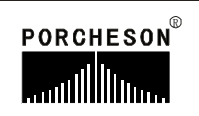

# 报警状态说明

| 报 警       | 产生原因                                                       | 解决方法                                                           |
|-----------|------------------------------------------------------------|----------------------------------------------------------------|
| 安全门未关     | 未关安全门而进行锁模操作,<br>锁模不进行,并显示"安全门<br>未关";                     | 请检查前后安全门开关是否正确<br>地连接到输入端X00及X15上,及<br>能否正常压合。                 |
| 请开安全门     | "半自动"时,单循环结束,<br>安全门未开;                                    | 打开安全门,取出制品,重新合<br>上安全门后继续工作。                                   |
| 电眼检物失败    | 当全自动操作,电眼循环方式<br>时托模退回后,中间时间到,<br>检查电眼仍未0N,报警"电眼<br>检物失败"; | 排除托模退或托模进故障及判断<br>电眼有无长遮。X04输入点灯常亮<br>时要重点检查电眼的接线或电眼<br>本身的问题。 |
| 开模未到定位    | 手动托模时,开模未到达开模<br>停止位置;                                     | 重新操作开锁动作,或检查开模<br>位置①如电子尺使用,检查位置<br>读数②如电子尺不用,检查X12有<br>无接通。   |
| 开/锁模未定时完成 | 在"开/锁模限时"内,开/锁<br>模未完成动作;                                  | 检查开/锁模过程有无异常,如无<br>异常,则可把"开/锁模限时"适<br>当调长一些。                   |
| 低压保护时间到   | 假如低压时间到,尚未转高压<br>则警报;                                      | 检查模具内有无杂物,如无杂物,<br>则可把"低压时间"适当调长一些。                            |
| 安全门故障     | 当X00与X15其中只有一个 0N时<br>报警;                                  | 请检查前后安全门开关是否正确<br>地连接到输入端X00及X15上,及<br>能否正常压合。                 |
| 储料未定时完成   | 储料时,在"储料限时"时间内,<br>未能完成储料动作;                               | 检查储料过程有无异常及料桶内<br>的料是否已用完,如无异常,则<br>可把"储料限时"适当调长一些。            |
| 射出失败      | 射出过程中,未能压合到射出<br>检测行程开关,或者在电子尺<br>使用时未到达射出检测点;             | 检查射出过程及调整射出检测偏<br>差值。                                          |
| 马达故障      | 当马达保护点有信号输入时报警;                                            | 检查油压马达是否因过载工作导<br>致热继电器产生保护动作。                                 |
| 周期时间已到    | 自动生产周期时间超出设定[周<br>期时间];                                    | 检查自动生产过程有无异常,<br>如无异常,可将[周期时间]<br>设定值适当调长一些。                   |

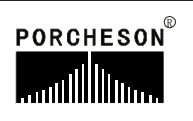

| 报警                                       | 产生原因                                                    | 解决方法                                                                        |
|------------------------------------------|---------------------------------------------------------|-----------------------------------------------------------------------------|
| 中子A未到定位<br>中子B未到定位<br>中子C未到定位<br>中子D未到定位 | 机器选择了中子A、B、C、D组,在<br>托模进及多次托模的时候要求<br>A、B、C、D 中子退限位已连接; | 检查有无正确连接出中子A、B、C、D<br>终止开关及能否正常压合。未使用中<br>子功能时请在功能页面中,选择中子<br>A、B、C、D为不用状态。 |
| 产量已到预定                                   | 启用了产量停机功能且开模数已<br>达产量预设数,机器停止运转;                        | 解决办法:如果在产量到后还要使机<br>器继续运行,只要把生产管理页面的<br>[报警后停机]设置为[不用];或把当<br>前模号的开模总数清零即可。 |

# 操作/提示状态说明

| 报警                   | 产生原因                                               |
|----------------------|----------------------------------------------------|
| 射咀、一、二、三、<br>四、五段温度高 | 机器料筒所对应该段实际温度,偏高于温度上限值<br>(温度上限值 = 温度设定值 + 上限设定值)。 |
| 射咀、一、二、三、<br>四、五段温度低 | 机器料筒所对应该段实际温度,偏低于温度下限值<br>(温度下限值 = 温度设定值 - 下限设定值)。 |
| 射咀、一、二、三、<br>四、五段断线  | 机器料筒所对应该段感温线断线或故障。                                 |
| 自动清料完成               | 当使用自动清料时,依设定次数动作结束后。                               |
| 自动调模完成               | 当使用自动调模时,自动调模成功。                                   |
| 自动调模未完成              | 当使用自动调模时,自动调模未成功。                                  |
| 先进入手动状态              | 当在非手动状态下,操作手动键时。                                   |
| 功能未选用                | 当手动操作某个动作按键时,而该功能未选用。                              |
| 请开马达                 | 如选择使用马达,马达未起动按半/全自动键时提示。                           |
| 等待下一次循环              | 全自动时,完成一循环至下一循环开始的中间时间。                            |
| 电眼等待中                | 全自动电眼循环时,托模退回后中间时间未到。                              |
| 先退出调模状态              | 当在调模状态下,操作非[调进、退及自动调模]键时。                          |
| 先进入调模状态              | 非调模状态下,操作[调进、退及自动调模]键时。                            |

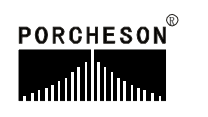

## 2. 快速设定页面

辅助功能 @ 按 ASS.FUN. 段

ASS.FUN 键,将进入快速设定一页面,此时画面显示如下:

| 2009-09-        | 15 【快 | 速设定  | 一(开锁植 | 莫/托模)】  | ₽.          |
|-----------------|-------|------|-------|---------|-------------|
|                 | 压力    | 流量   | 位置    |         |             |
| 锁模慢速            | 20.0  | 20.0 | 508.8 | 慢速锁模(:  | s) *****    |
| 锁模快速            | 50.0  | 80.0 | 109.0 | 低压保护(   | s) 5,00     |
| 锁模低压            | 20.0  | 30.0 | 2.0   | 領模限时(   | s) 20.00    |
| 锁模高压            | 120.6 | 25.0 |       | 慢速开模(   | s) *****    |
| 开模慢速            | 20.7  | 20.0 | 50.5  | 机械手     | 不用          |
| 开模快速            | 40.0  | 80.0 | 215.5 | 升模限时(   | s)   20. 00 |
| 开模中速            | 60.0  | 70.0 | 550.8 | 托模次数    | 2           |
| 开模低速            | 45.0  | 20.0 | 600.0 | 5正訳 (a) | 时间(。)       |
| -10.489.219.44s | CO 0  | 00 E | 44444 |         | H) [H] (S)  |
| 11 快进伏          | 60.0  | 80.5 | ****  | 0.5     | 0.8         |
| 北               | 55.0  | 20.0 | ***** | ****    | ****        |
| 扎模保持            | 50.0  | 10.0 | ****  | ****    | 1.0         |
| 托模退             | 50.0  | 40.0 | ***** | 0.6     | ****        |

輔助功能 **②** 

按

ASS.FUN. 键二次,将进入快速设定二页面,此时画面显示如下:

| 2009-09 | -15   | 快速设  | 定二(射)  | 出/储料) | l û      |
|---------|-------|------|--------|-------|----------|
|         | 压力    | 流量   | 位置     | 时间    | 射出总时     |
| 射五级     | 20.0  | 40.0 | 120.00 | ***** | 6.00 (s) |
| 射四级     | 110.8 | 80.0 | 70.00  | ****  | 射出方式     |
| 射三级     | 30.0  | 16.0 | 20.00  | ***** | 位置       |
| 射二级     | 110.0 | 90.5 | 5.00   | ****  |          |
| 射一级     | 125.9 | 95.0 | 0.00   | ****  |          |
| 保一级     | 55.0  | 20.0 | *****  | 1.25  | 冷却时间     |
| 保二级     | 50.0  | 35.0 | *****  | 2.59  | 0.00 (s) |
| 保三级     | 35.0  | 25.0 | *****  | 1.10  |          |
| 保四级     | 20.0  | 20.0 | ****   | 1.00  | 背压(bar)  |
| 前射退     | 30.0  | 25.0 | 20.00  | Í.    | ****     |
| 储料一     | 120.0 | 85.0 | 150.00 |       | 15.2     |
| 储料二     | 80.0  | 20.0 | 250.00 |       | 20.2     |
| 后射退     | 50.0  | 43.0 | 220.00 |       | ****     |

快速设定一和快速设定二画面,为机器常用的参数集聚画面。此两页提供日常 机器经常需要调试的重要参数,包括:锁模、开模、射出、保压、储料和托模的各 项参数。

#### 3. 锁模资料设定

開鎖模 按 M.PLT 键,将进入锁模设定页面,此时画面显示如下:

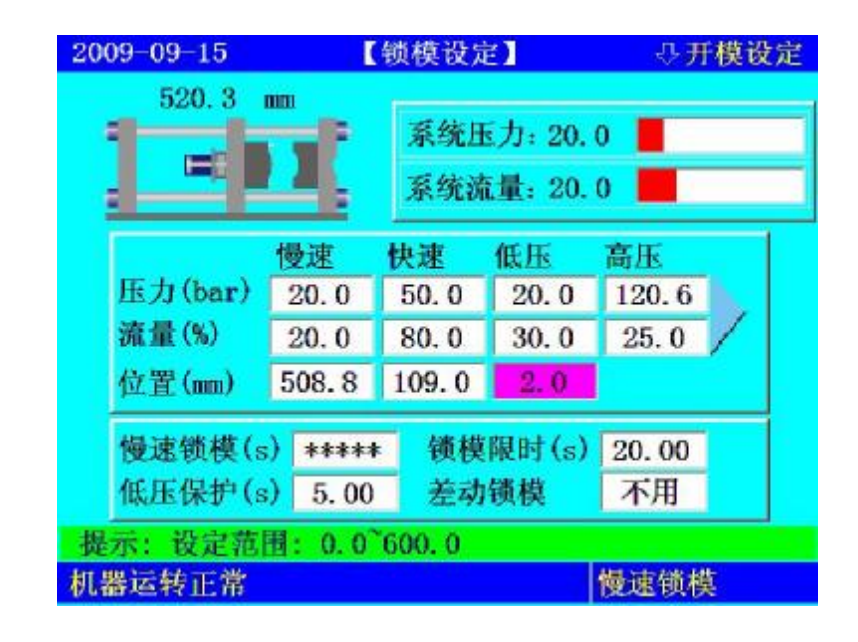

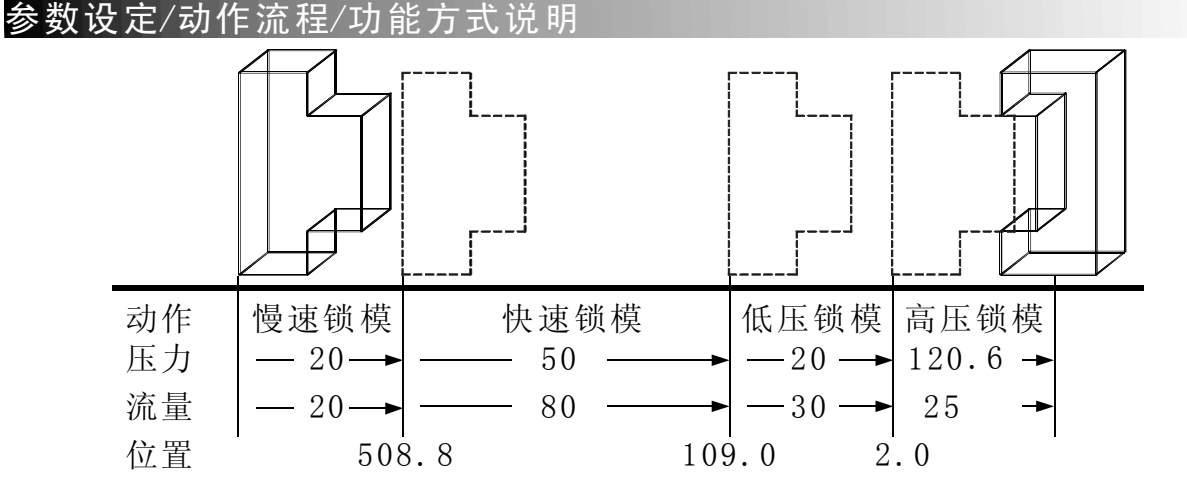

- (1) 动作流程:锁模时,先进入慢速锁模,行程行至508.8 mm时进入快速锁模,再 行至109.0mm时,进入低压锁模,再行至 2.0mm时进入高压锁模,直到锁模 完。如低压时间到,尚未转高压则警示[低压保护时间到],并自动开模。
- (2) 慢速锁模:动模电子尺[不用]时,锁模慢速的动作时间。
- (3) **低压保护:** 锁模低压保护时间,请尽可能不要设定太大,应合适为宜,否则将 出现保护不了模具的情况。
- (4) 锁模限时:表示锁模动作的限制时间,请尽可能不要设定太小,应合适为宜, 否则系统将报警[锁模未定时完成]。
- (5) 差动锁模:可按输入键选择[使用]、[不用],选择[使用]快速锁模时,Y52有输出,选择[不用]快速锁模时,Y52不输出。

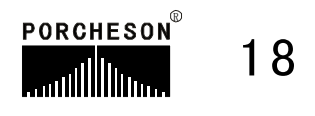

#### 4. 开模资料设定

開鎖模 按 M.PLT 键两次,将进入开模设定页面,此时画面显示如下:

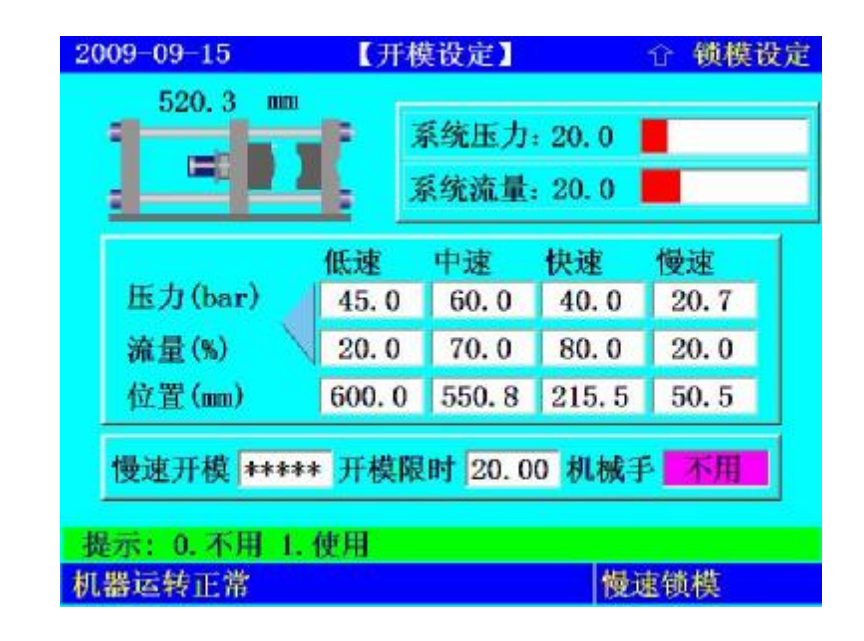

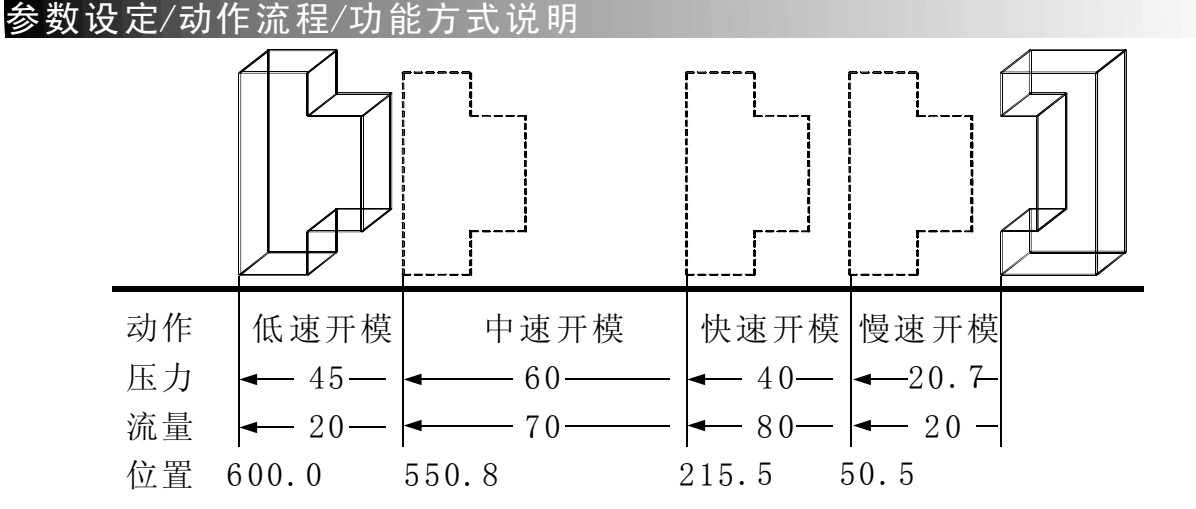

- (1)动作流程:开模时,先进入慢速开模,行至 50.5 mm 时切换至快速开模,再 行至215.5 mm 时切换至中速开模,再行至 550.8 mm 时切换至低速开模,再 行至 600.0 mm 时即开模完成。
- (2) 慢速开模:动模电子尺[不用]时,开模慢速的动作时间。
- (3) **开模限时**:表示开模动作的限制时间,请尽可能不要设定太小,应合适为宜, 否则系统将报警[开模未定时完成]。
- (4) 机械手功能:如需使用机械手,请选择[使用]机械手,选择使用后,机器在 开模完输出机械手信号,锁模前先确认收到机械信号后才进入下一循环,同时结束机械手信号输出。

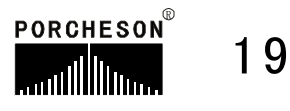

#### 5. 射出资料设定

射出

按 MJECTION 键,将进入射出设定页面,此时画面显示如下:

| 2009-09-15 | C)    | 射出设定       | 2                        | ÷     | 保压设定   |
|------------|-------|------------|--------------------------|-------|--------|
| 98.31 mm   | _⇒\$  | 系统E<br>系统派 | 玉力:20.<br><b>在量:</b> 20. | 0     |        |
|            | 五级    | 四级         | 三级                       | 二级    | 一级     |
| 压力(bar)    | 125.9 | 110.0      | 30.0                     | 110.8 | 20.0   |
| 流量(%)      | 95.0  | 90.5       | 16.0                     | 80.0  | 40.0   |
| 位置(mm)     | 0.00  | 5.00       | 20.00                    | 70.00 | 120.00 |
| 时间(s)      | ****  | ****       | *****                    | ****  | ****   |
| 射出总时       | 6.00  | (s)        | 射出方                      | 式化    | 1置     |
| 提示: 0. 位置  | 1. 时间 |            |                          |       |        |
| 机器运转正常     |       |            |                          | 慢速锁   | 模      |

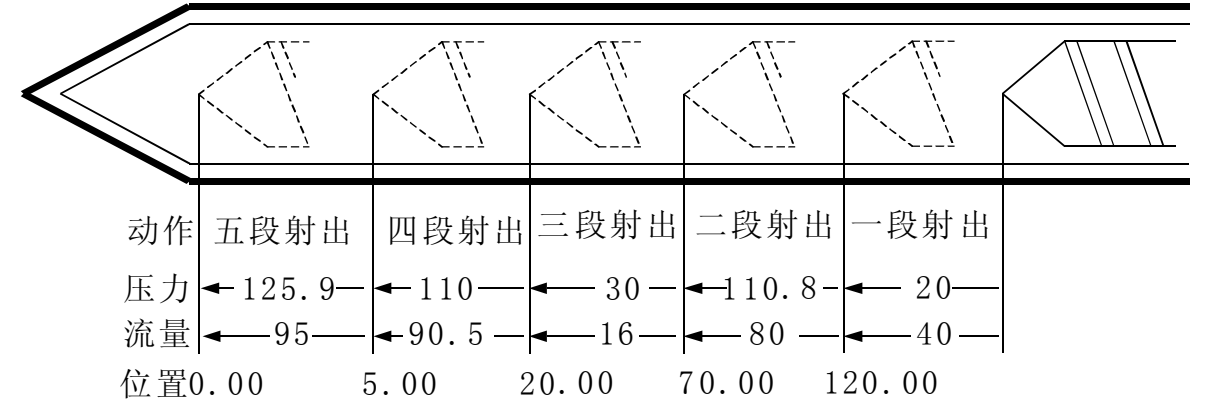

- (1) 动作流程:射出时,先一段射出行至 120.00 mm 时切至二段,再行至70.00 mm 时切入三段,再行至 20.00 mm 时切入四段,再行至 5.00 mm 时切入五段, 再行至 0.00 mm切入保压。
- (2) **射出总时:**监示射出正常行程,当进入射出时即开始计时,等计时到,如[射 出总时]选择使用时不论距离是否到达即切入保压,因此射出时间应设大于实 际时间。
- (3)射出方式: ①螺杆电子尺使用,可选择[位置]或[时间]。 a、选择[位置]时射出由电子尺位置转保压; b、选择[时间]时射出由时间转保压。 ②螺杆电子尺不用,可选择[行程]或[时间]。 a、选择[行程]时射出由行程转保压; b、选择[时间]时射出由时间转保压。

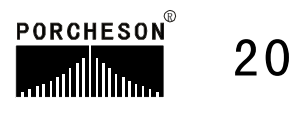

#### 6. 保压资料设定

射 出

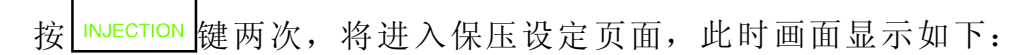

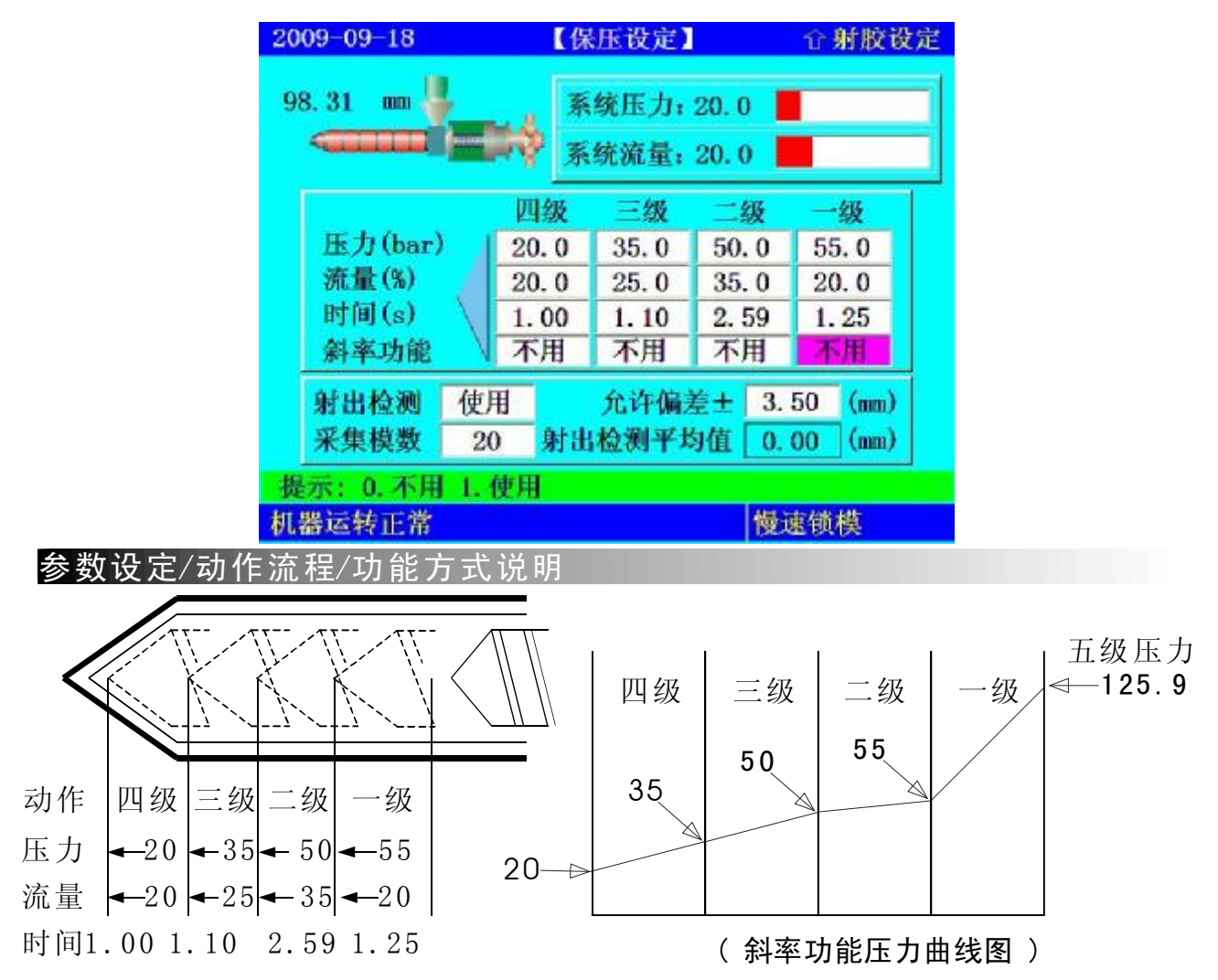

- (1)动作流程:当射出完,进入保压时,首先以保压一级压力及速度动作,[一级时间到]进入保压二级,经[二级时间到]进入保压三级,经[三级时间到]进入保压三级,经[三级时间到]进入保压四级再等至[四级时间到]即切换至储料延迟。
- (2)使用方法:当成型条件只需用一级保压控制,则控制方法如下:请于一级时间栏输入一级保压时间,保压二时间[0.00不用时设0],保压三时间→[0.00不用时设0],保压四时间[0.00不用时设0]。
- (3) **斜率功能**:控制保压为保持压力或斜率变化,参考画面之设定,则实际之压 力输出如右上图。
- (4)射出检测:可选择[不用]与[使用],当选择使用时在半/全自动模式下,电脑自动取前 20-100模的射出终点平均数值做为射出检测点,用户可在保压页设定允许误差数值范围,若超设定模数后,有发现射出结束未到达此检测范围或超过此检测范围,则报警[射出失败]同时产量管理视这模为不良品。

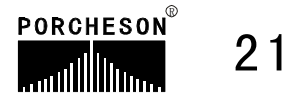

儲料

7. 储料/射退/冷却资料设定

按 FEEDING 键,将进入储料/射退/冷却设定页面,此时画面显示如下:

| 2009-09-15 | 储料/射   | 退/冷却   | 设定】     | - ひ清   | 料设定 |
|------------|--------|--------|---------|--------|-----|
| 98.31 nn 🏪 |        | 系统压    | 力: 20.0 | )      | 1   |
|            | -09    | 系统流    | 量:20.(  | )      |     |
| 转速 0 R/M   |        | 系统背    | 压: 0.0  |        |     |
|            | 前射退    | 储料一    | 储料二     | 后射退    | 1   |
| 压力(bar)    | 30.0   | 120.0  | 80.0    | 50.0   |     |
| 背压(bar)    | ****   | 15.2   | 20.2    | ****   | 1   |
| 流量(%)      | 25.0   | 85.0   | 20.0    | 43.0   |     |
| 位置(mm)     | 20.00  | 150.00 | 220.00  | 250.00 | /   |
| 冷却时间       | 30.50  | (s) 储  | 料限时     | 80.00  | (s) |
| 储料延迟       | 0.00   | (s) 再  | 储料时     | 2.55   | (s) |
| 提示:设定范围    | : 0.00 | 600.00 |         |        |     |
| 机器运转正常     |        |        | 1       | 曼速锁模   | Č.  |

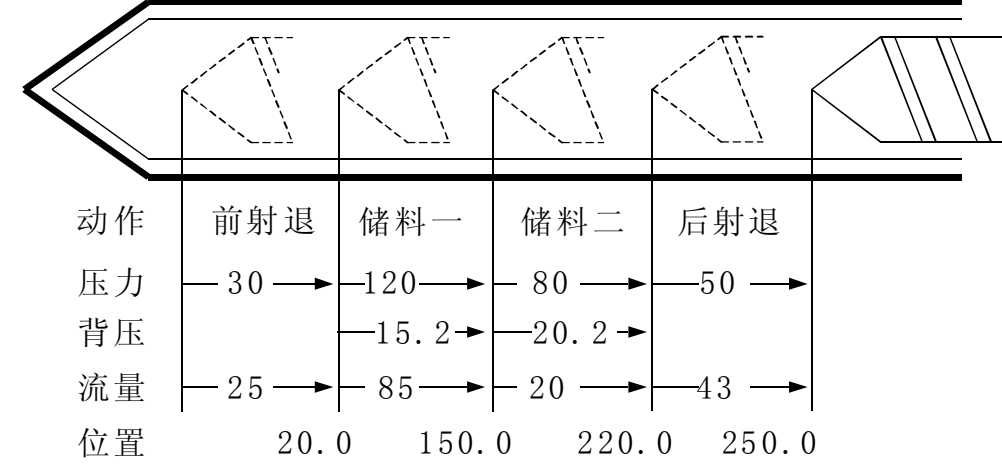

- (1) 动作流程: 保压完, 先射退行至 20.0 mm 时切至储一, 再行 150.0 mm时切 入储二, 再行至 220.0 mm 时切入后射退, 再行至 250.0 mm 时储料完。
- (2) 储料限时:即无料监视时间,当时间到,储料还未完成视为无料,因此限时 时间设定比实际储料时间长,否则报警[储料未定时完成];
- (3)冷却时间:在自动操作时,射出保压完成,冷却时间开始计时,此时储料、 射退动作运行所用的时间也是冷却时间的一部分,动作时间超过冷却时间, 则冷却时间结束,储料、射退完成才可开模,反之,冷却时间结束,即行开模。
- (4) 冷却方式:可选择[射出完]或[储料完],冷却时间开始计时的条件。
- (5) 后射退方式:可选择[冷却完]或[储料完],后射退动作开始的条件。
- (6) 再储料时: 自动运行时座台进结束后运行储料动作,计时时间到转射出动作。

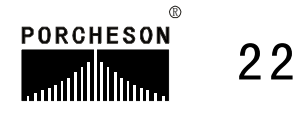

### 8. 自动清料资料设定

儲料

按 FEEDING 键两次,将进入自动清料资料设定页面,此时画面显示如下:

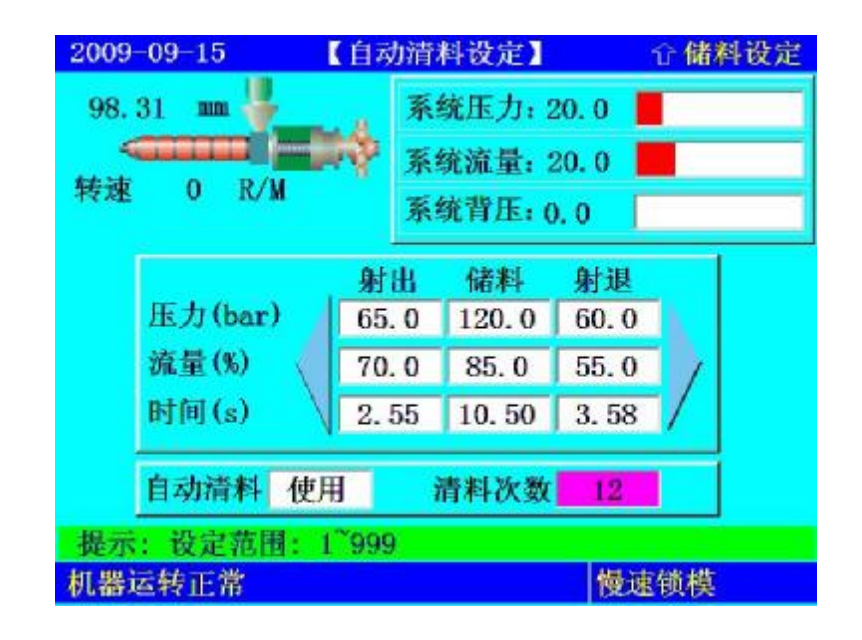

参数设定/动作流程/功能方式说明

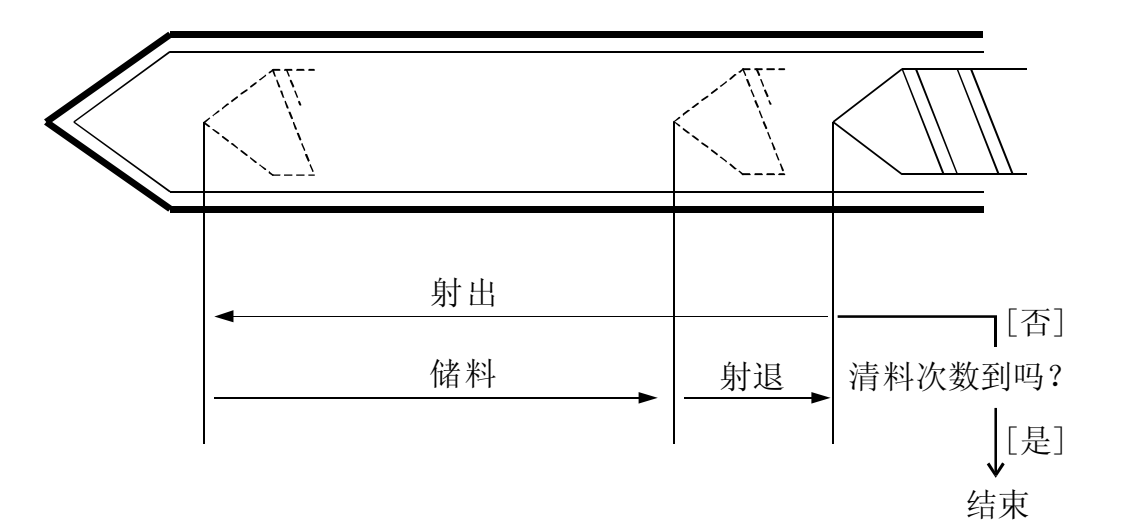

- (1) 动作流程:自动清料功能设使用,在手动模式,按自动清料键,系统开始执行自动清料动作,首先做座退动作,然后按上图动作流程自动循环。
- (2) 自动清料:选择使用在手动时按[自动清料]键进行自动清料动作,反之无。

(3) 清料次数: 重复做储料、射出动作的次数。

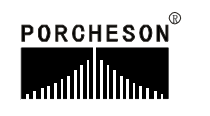

#### 9. 座台资料设定

座臺/調模

按 NOZZ/ADJ 键,将进入座台设定页面,此时画面显示如下:

| 2009-09-15   | 【座台谈                                                                                                    | 发定】              |                | ⇔调模设定 |
|--------------|----------------------------------------------------------------------------------------------------|------------------|----------------|-------|
|              |                                                                                                    | 统压力: :<br>充流量: : | 20. 0<br>20. 0 |       |
|              | 座进慢                                                                                                    | 座进快              | 座退             |       |
| 压力(bar)      | 65.0                                                                                                    | 65.0             | 50.0           |       |
| 流量(%)        | ****** mm       系统压力: 20.0         系统流量: 20.0       系统流量: 20.0         「大大協工」       原生慢 座进快 座退         (bar)       65.0       50.0         流量(%)       25.0       35.0       40.0         位置(mn)       1.00       *****       *****         自动座台退位置       储料完       1.00       *****         基退终止方式       百程       1.00       #####         提示: 0.时间 1.行程       1.行程       1.行程         机器运转正常       1.行程       1.行程 |                  |                |       |
| 位置(mm) 🔪     |                                                                                                    |                  |                |       |
| 时间(s) 🕚      | 1.00                                                                                                    | *****            | *****          | /     |
| 自动座台退位       | 置                                                                                                    | 储料               | 完              |       |
| 座退终止方式       |                                                                                                    | 行程               |                |       |
| 提示: 0.时间 1.行 | 程                                                                                                    |                  |                |       |
| 机器运转正常       |                                                                                                    |                  | 慢速             | 锁模    |

- (1) **座进慢动作:**座台进时碰到座进停开关后切入座进慢速度与模具结合,防止 撞击声及保护模具寿命。
- (2)自动座台退位置:可选择[不用]与[储料完]或[冷却完],选择储料完时,则自动操作时,储料射退完成后作座退动作;选择冷却完时,则自动操作时,冷却完成后作座退动作。
- (3) 座退停用:可选择[行程]或[时间],选择行程时,则自动座台后退由座台后停 限位开关 [X07] 控制后退的位置;选择时间,则自动座台后退由设定时间控 制。(注:手动状态下按[座台退]键时座台退动作不受限制)

### 10. 调模资料设定

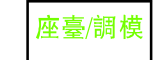

按<u>NOZZ/ADJ.</u>键两次,将进入调模设定页面,此时画面显示如下:

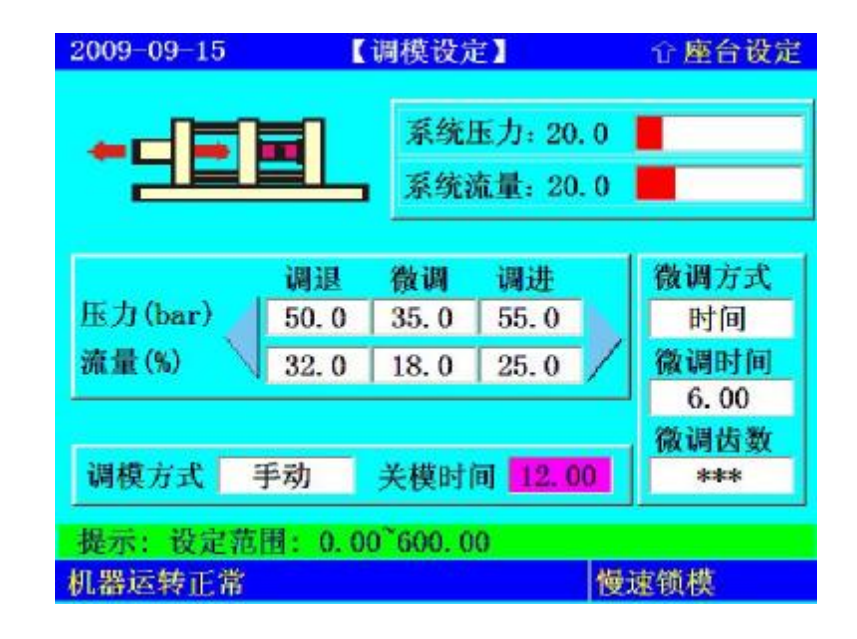

- (1) 调模方式:可选择[手/自动]调模,调模压力大约20-50bar速度30-60 %。
- (2) 微调方式:可选择[时间]、[齿数],如机器上没有安装调模电眼,请选择时间,微调初值由时间控制;如有电眼请选择齿数,微调初值由齿数控制。
- (3) 关模时间: 自动调模时, 开/关模动作限制时间。
- (4)自动调模方法:调模方式选择[自动],按[调模]键两次,关安全门即进入自动调模。自动调模过程调进、调退之动作压力、流量由微调栏之设定值控制,自动调模完后会提示[自动调模完成]。
- (5) **手、自动调模时**, 调模进时由调模前停限位开关控制; 调模退时由调模后 停限位开关控制。

## 11. 托模资料设定

托模/中子

按 **EJE./CORE** 键,将进入托模设定页面,此时画面显示如下:

|             | t       | 系统压力<br>系统流力 | b: 20. 0<br>E: 20. 0 | i.     |   |
|-------------|---------|--------------|----------------------|--------|---|
|             | 托模退     | 托进快          | 托进慢                  | 保持     |   |
| 压力(bar)     | 50.0    | 60.0         | 55.0                 | 50.0   |   |
| 流量(%)       | 40.0    | 80.5         | 20.0                 | 10.0   |   |
| 位置(mm) 🔨    | *****   | *****        | ****                 | ****   | 1 |
| 延迟(s)       | 0.6     | 0.5          | ****                 | ****   | 1 |
| 时间(s)       | ****    | 0.8          | ****                 | 1.0    | 1 |
| 托模次数        | 2       | 扦            | 模方式                  | 定次     |   |
| 显示: 0. 定次 1 | . 震动 2. | 停留           |                      |        |   |
| 與行動工業       |         |              | 楷                    | 1市 衛 精 |   |

- (1) 定次: [托模进]→[托模进止]→[托模退]→[托模退止]为一循环, 依次数动作。
- (2) **震动:** [托模进]→[托模进止]→[0.1S托模退]→[计时到]为一循环,依托模次数设定动作,次数完成时作托模退动作结束。
- (3) 停留: [托模进]→[托模进止]动作结束,直到下一循环关模前再作托模退。(注: [停留]动作不受次数的限定,当[托模次数]大于1时,只动作一次。)
- (4) 托模退延迟: 托模进、保持完成后, 延迟此一设定时间, 再作托模退动作。
- (5) 托模进延迟: 托模进动作前, 延迟此一设定时间, 再作托模进动作。
- (6) 保持功能: 若保持时间设为0,则不动作保持功能。保持功能为托模进到位后 输出保持之压力、速度并启动保持时间,待时间到即完成保持动作。
- (7) [注]:a、 手动托模时,不受次数限制。(手动多次托模时受设定次数限制)b、当[托模次数]设定为0时,托模功能不使用。

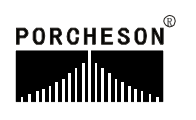

#### 12. 中子资料设定

托模/中子

按 EJE/CORE 键两次,将进入AB中子设定页面,此时画面显示如下:

| 2009-09-15        |              | 【AB中子设定】 |                  |                    | 吹气设定       |  |
|-------------------|--------------|----------|------------------|--------------------|------------|--|
| 520               |              | 系        | 统压力: 2<br>统流量: 2 | :0. 0 📕<br>:0. 0 📕 |            |  |
|                   | 中A进          | 中A退      | 中子B进             | 中子B退               | 中子A        |  |
| 压力(bar)           | 60.0         | 65.0     | 40.0             | 35.0               | 中子         |  |
| 流量(%)             | 35.0         | 50.5     | 25.0             | 15.0               | <u>A方式</u> |  |
| 时间(s)             | ****         | ****     | ****             | ****               | 行程         |  |
| 齿数                | ***          | ***      | ***              | ***                | 中于出        |  |
| 开始行程              | *****        | *****    | *****            | *****              | 日方式        |  |
| 开始位置              | 255.2        | 50.5     | 300.2            | 100.0              | 行程         |  |
| 提示: 0. 时<br>机器运转正 | 1间 1. 行<br>常 | 程 2. 齿   | 数                | 慢速销                | i模         |  |

#### 参数设定/功能方式说明

- (1) **中子A功能**:可选择[中子]、[绞牙]、[不用];选择中子,射出时中子A进阀同时参加输出,选择绞牙,射出时中子A进阀不参加输出。
- (2) **中子B功能**:可选择[中子]、[绞牙]、[不用];选择中子,射出时中子B进阀同时参加输出,选择绞牙,射出时中子B进阀不参加输出。
- (3) A方式:可选择[时间]、[行程]、[计数],选择时间,则设定时间到终止中子A 动作;选择行程,则当输入点停止信号[X25、X26]0N时终止中子A动作;选 择计数则可做绞牙控制,动作终止由[X25、X26]输入绞牙脉冲个数决定。
- (4) B方式:可选择[时间]、[行程]、[计数],选择时间,则设定时间到终止中子B动作;选择行程,则当输入点停止信号[X30、X31]0N时终止中子B动作;选择计数则可做绞牙控制,动作终止由[X30、X31]输入绞牙脉冲个数决定。
- (5) 时间: 当中子A或B选择时间时, 中子进/退动作由时间控制。
- (6) 齿数:当中子A或B选择齿数时,中子进/退动作由齿数控制。
- (7)开始行程:中子开始动作的位置(中子进:[锁模前]、[低压前]、[高压前]和[ 锁模停];中子出:[开模前]、[中速前]、[低速前]和[开模停]),即模板在何 动作时,做中子A、B动作之设定。
- (8)**开始位置:**中子入和中子出开始动作的位置,即模板在何设定值时,做中子A、 B动作之设定。

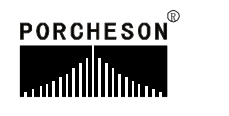

#### 13. 中子资料设定

托模/中子

按 EFE/CORE 键三次,将进入CD中子设定页面,此时画面显示如下:

| 2008-02-15 | 【CD中   | 子设定】 | Û                       | ⇒吹气设定   |     |
|------------|--------|------|-------------------------|---------|-----|
| 动模: 598    | . 8 mm | 系系系  | 究压力:2<br>究流量:2<br>究背压:0 | 0.0     |     |
|            | 中C进    | 中C退  | 中子D进                    | 中子D退    | 中子C |
| 压力(bar)    | 60.0   | 68.0 | 40.5                    | 38.0    | 中子  |
| 流量(%)      | 30.0   | 50.0 | 30.0                    | 19.0    | C方式 |
| 时间(s)      | ****   | **** | ****                    | ****    | 行程  |
| 齿数         | skakak | **** | ***                     | skoljok | 中子C |
| 开始行程       | 锁模前    | 开模前  | 锁模前                     | 开模前     | 甲子  |
| 开始位置       | 255.2  | 50.5 | 300.2                   | 100.0   | 行程  |
| 机器运转正      | 常      |      |                         | 慢速的     | 貨模  |

#### 参数设定/功能方式说明

- (1) **中子C功能**:可选择[中子]、[绞牙]、[不用];选择中子,射出时中子C进阀同时参加输出,选择绞牙,射出时中子C进阀不参加输出。
- (2) **中子D功能**:可选择[中子]、[绞牙]、[不用];选择中子,射出时中子D进阀同时参加输出,选择绞牙,射出时中子D进阀不参加输出。
- (3) C方式:可选择[时间]、[行程]、[计数],选择时间,则设定时间到终止中子C动作;选择行程,则当输入点停止信号[X34、X35]0N时终止中子C动作;选择计数则可做绞牙控制,动作终止由[X34、X35]输入绞牙脉冲个数决定。
- (4) D方式:可选择[时间]、[行程]、[计数],选择时间,则设定时间到终止中子D 动作;选择行程,则当输入点停止信号[X36、X37]0N时终止中子D动作;选 择计数则可做绞牙控制,动作终止由[X36、X37]输入绞牙脉冲个数决定。
- (5) 时间: 当中子C或D选择时间时, 中子进/退动作由时间控制。
- (6) 齿数: 当中子C或D选择齿数时,中子进/退动作由齿数控制。
- (7)开始行程:中子开始动作的位置(中子进:[锁模前]、[低压前]、[高压前]和[ 锁模停];中子出:[开模前]、[中速前]、[低速前]和[开模停]),即模板在何 动作时,做中子C、D动作之设定。
- (8) **开始位置**:中子入和中子出开始动作的位置,即模板在何设定值时,做中子C、 D动作之设定。(注:此页面主机为PS900AM时有效)

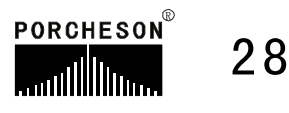

### 14. 吹气资料设定

托模/中子 按 EJE/CORE 键三次,将进入吹气设定页面,此时画面显示如下:

| 2009-09-15            | 【吹气设定】 | ☆托模设定 |
|-----------------------|--------|-------|
|                       |        |       |
|                       | 公模吹气   | 母模吹气  |
| 时间(s)                 | 1.5    | 2.3   |
| 延迟(s)                 | 0.2    | 0.0   |
| 开始行程                  | 开模前    | 开模前   |
| 功能方式                  | 使用     | 使用    |
|                       |        |       |
| 提示: 0. 不用 1<br>机器运转正常 | . 使用   | 慢速锁模  |

#### 参数设定/功能方式说明

- (1) 吹气意义:利用此功能可使用在需要吹气托模的模具上。
- (2) 延迟时间: 自动运行到吹气开始位置后先延迟, 延迟时间到, 再做吹气动作。
- (3) 开始行程:可选择[开模前]或[开模完]做吹气动作之设定值。
- (4) 功能方式: 可选择[使用]或[不用], 选择不用则不做吹气动作。

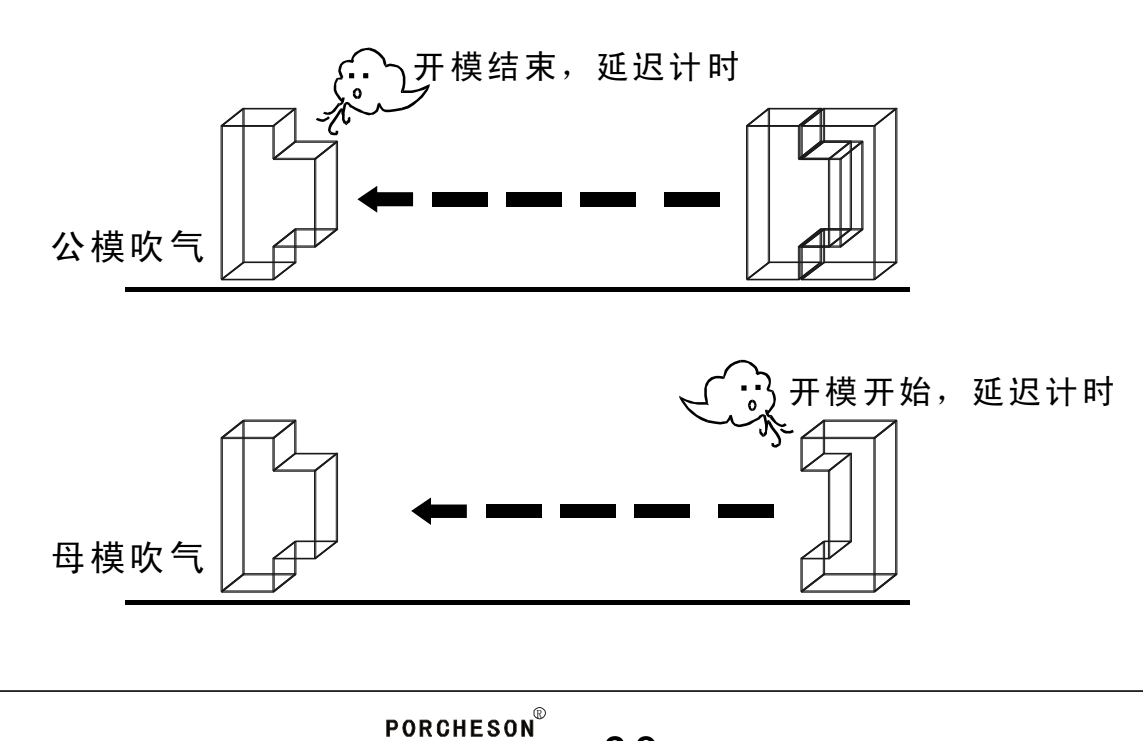

29

時間

#### 15. 计时/计数资料设定

| 按 | TIME | 键, | 将进入计时/计数设定页面, | 此时画面显示如下: |
|---|------|----|---------------|-----------|

| 1     | 循环                                      | 等待时                                                                                                    | 间                                                                                                    | 1.0                                                                                                    | 0                                                                                                    |
|-------|-----------------------------------------|----------------------------------------------------------------------------------------------------|----------------------------------------------------------------------------------------------------|----------------------------------------------------------------------------------------------------|----------------------------------------------------------------------------------------------------|
| 8.00  | 手动                                      | 动作雕                                                                                                    | 时                                                                                                    | 99.0                                                                                                    | 0                                                                                                    |
| 4.00  | 故障                                      | 报警时                                                                                                    | 间                                                                                                    | 10.0                                                                                                    | 0                                                                                                    |
| 2.00  | 0 周期时间                                  |                                                                                                    |                                                                                                    | 120. (                                                                                                    | 00                                                                                                    |
| 机时间 [ | 4                                       | 时                                                                                                    | 5                                                                                                    | 分                                                                                                    |                                                                                                    |
| 转时间   | 1                                       | 时                                                                                                    | 3                                                                                                    | ]分                                                                                                    |                                                                                                    |
| 转时间   | 3                                       | 时                                                                                                    | 0                                                                                                    | 分                                                                                                    |                                                                                                    |
|       | 1<br>8.00<br>4.00<br>2.00<br>机时间<br>转时间 | 1     循环       8.00     手动       4.00     故障       2.00     周期       枕时间     4       转时间     1       转时间     3 | 1     循环等待时       8.00     手动动作附       4.00     故障报警时       2.00     周期时间       株时间     4       4.00     助 | 1     循环等待时间       8.00     手动动作限时       4.00     故障报警时间       2.00     周期时间       桃时间     4     时       5     5       转时间     1     时       3     时     0 | 1     循环等待时间     1.00       8.00     手动动作限时     99.0       4.00     故障报警时间     10.0       2.00     周期时间     120.0       机时间     4     时     5       转时间     1     时     3       新时间     3     时     0 |

#### 参数设定说明

- (1) 润滑模数: 计算开模次数, 当开模次数累计达到设定值时, 打油泵开始工作。
- (2) 润滑总时:表示打油泵本次执行润滑的总计时间。
- (3) 润滑时间:表示打油泵在本次执行润滑总计时间内反复动作的输出时间。
- (4) 润滑间歇: 表示打油泵在本次执行润滑总计时间内反复动作的间歇时间。
- (5) 循环等待时间:全自动过程中,托模完成后至下一个循环锁模动作的间隔时间。
- (6) 周期时间:自动过程中运行周期的限时时间,如果一个循环实际运行的时间 超过周期限时,系统报警[周期时间已到]。
- (7) 手动动作限时:手动操作时按下动作操作键允许最长时间。
- (8) 故障报警时间:发生故障输出时的最长时间,时间到停止报警,以免长期报警。
- (9)报警间歇时间:报警时间内报警输出和停止反复动作时间。
- (10)润滑动作流程表示如下图,在每次润滑输出时间内,未成功检测到润滑压力 信号,即报警[润滑失败],如润滑失败限制选择使用,则立即停止润滑动 作,同时在发生报警的该周期结束后将转为手动,并关闭马达。

| 输出 | 间歇 |  |    |      |      |  |  |   |
|----|----|--|----|------|------|--|--|---|
|    |    |  |    |      |      |  |  |   |
|    |    |  | —— | ]滑总日 | t —— |  |  | > |
|    |    |  |    |      |      |  |  |   |

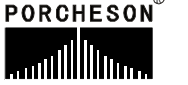
# 16. 温度资料设定

**温度** 按<u>™</u>键,将进入温度设定页面,此时画面显示如下:

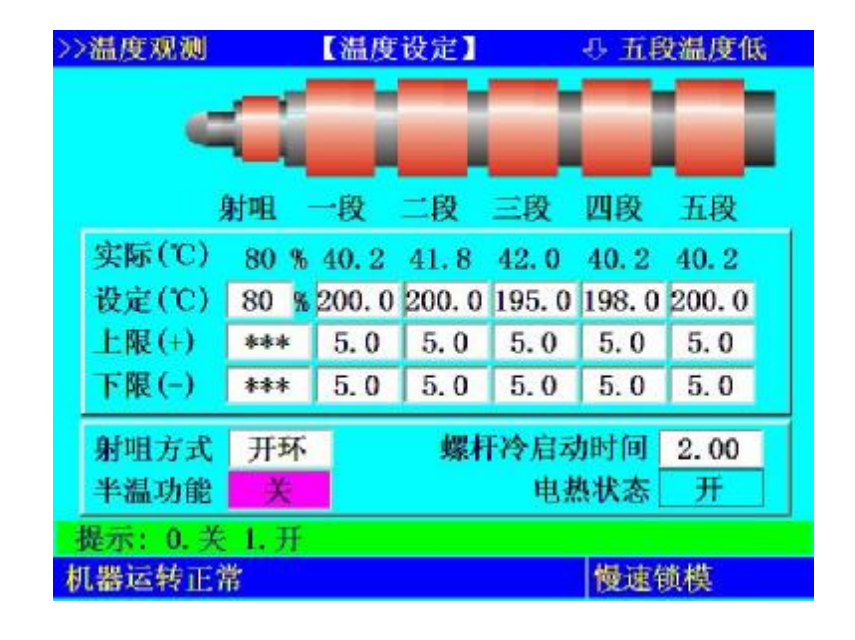

#### 参数设定说明

温度的精度为0.1℃[摄氏度],注塑机料筒温度经 K型热电偶线反馈到控制系统闭环控制。

系统共提供六段温度控制及一段油温检测,射咀可选择[开环]或[闭环]控制, 除控制温度,系统亦监察各区的温度,是否超过设定的上下限值,温度低于下限则不能射出、储料等动作防冷螺杆起动,温度高于上限则报警,所有各段温度状态均在主画面中显示出来。

**半温功能**:选择使用,此时温度设定值为当前显示设定值的一半作为设定。 **冷启动**:开机后各段实际温度第一次均到达设定范围内并保持设定时间。

| 原料简名    | 密度        | 加热温度°C  | 原料简名     | 密度          | 加热温度°C  |
|---------|-----------|---------|----------|-------------|---------|
| A. B. S | 1.01-1.05 | 190-270 | РММА     | 1.17 - 1.20 | 180-260 |
| PS      | 1.05      | 190-240 | PPO      | 1.08-1.09   | 260-330 |
| A. S    | 1.06-1.07 | 180-250 | PA/NYLON | 1.08 - 1.17 | 230-290 |
| H. P. S | 1.05-1.08 | 220-280 | NYLON66  | 1.03-1.15   | 280-330 |
| L. P. S | 0.91-0.93 | 150-260 | PVC/S    | 1.20-1.40   | 150-180 |
| Н. Р. Е | 0.94-0.96 | 190-260 | PVC/H    | 1.30-1.58   | 160-200 |
| P. P    | 0.98-0.90 | 200-290 | P. E. T  | 1.38-1.41   | 280-310 |
| P. C    | 1.2-1.22  | 280-320 | Р.Т      | 1.41-1.52   | 220-280 |
| P. O. M | 1.41-1.42 | 190-230 |          |             |         |

部分塑胶密度与料管加热温度参考资料

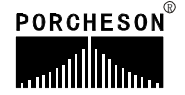

## 17. 预热资料设定/温度观测图表

温度按 ™堆两次,将进入预热设定页面,此时画面显示如下:

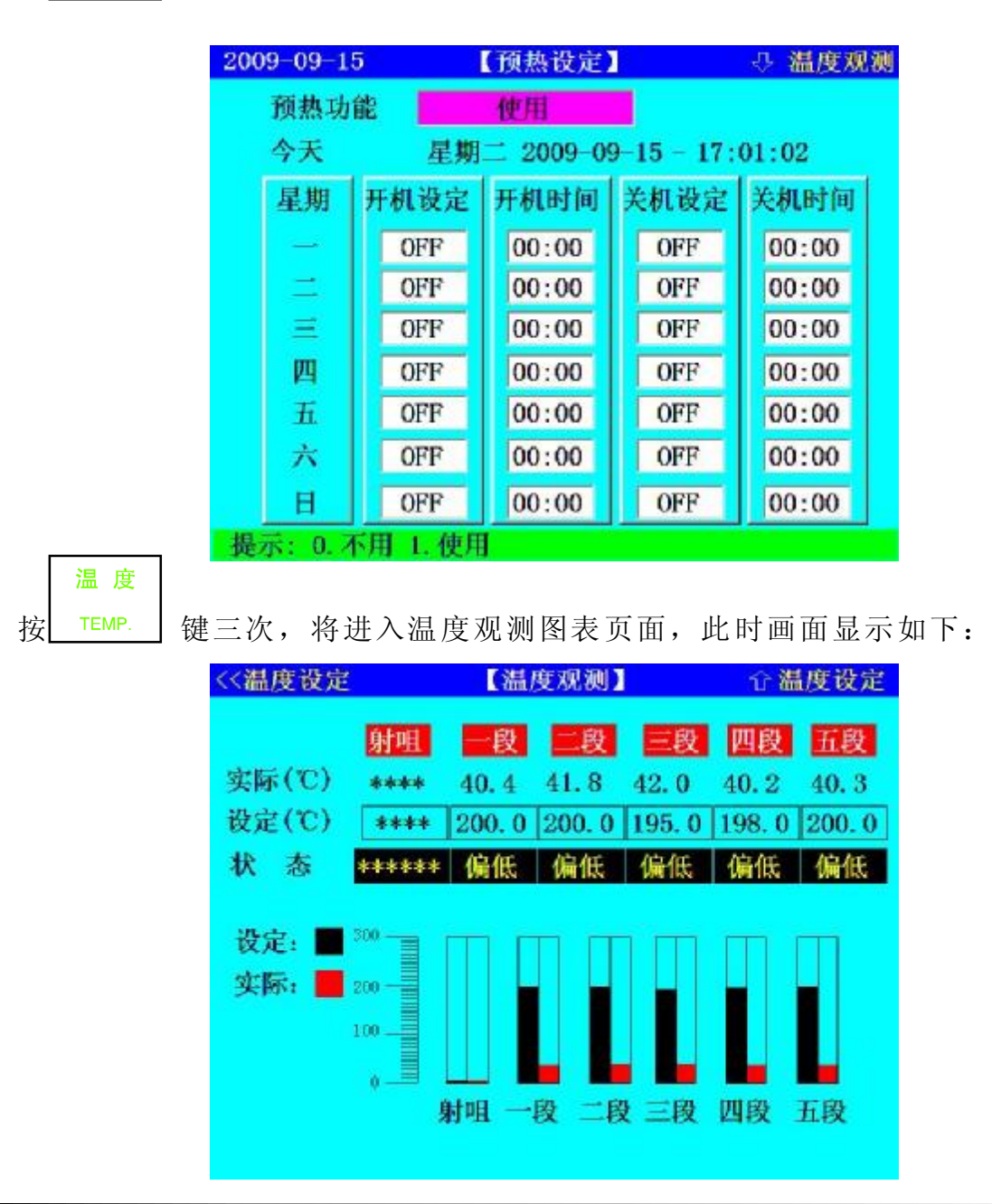

#### 参数设定说明

**预热功能**:可做一周七天的时间预约设定,本系统提供某一天是否使用预先加热功能,如选择[0FF],将不会使用预热功能,[预热功能]使用时如选择[0N], 系统将按当天的开/关时间设定值控制加热系统加热,机器在操作员上班前自动 把料筒加热到工作温度,减少操作员等候料筒升温的时间。 \*[注]:时间输入值采用 24 小时制输入值 00:00 表示午夜 12:00

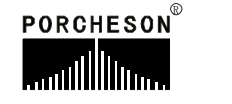

# 18. 模具资料设定

資料

按 DATUM 键,将进入模具资料设定页面,此时画面显示如下:

| 2008-02-1 | 5 【模具            | 设定资料】     | □修改         | 记录 |
|-----------|------------------|-----------|-------------|----|
| 模具编号模具名称  | 1     读       注望 | 出 存入<br>机 | 删 除<br>中文输入 |    |
| 模具测       | 览                |           |             |    |
| 模号        | 模具名称             | 存入        | 日期          |    |
| 1         | 注型机              | 08-0      | 2-15 09:16  | 9  |
|           |                  |           |             | y. |

#### 参数设定说明

- (1) 模具编号:本控制系统可储存 999组模具号,更改模具编号后,系统自动调 出更改模号资料。
- (2)存模方法:光标移至模具编号栏,输入模具号再将光标移到模具名称栏,输入模具名称,本系统提供英文/中文输入法,输入名称后将光标移至存入栏按输入键存储。
- (3)取模方法:将光标移至模具编号栏,输入要读出的模具号,再将光标移到读出栏按输入键读出。由于模号读出将会该变当前模号及改变全部页面设定参数资料,为防止在半/全自动模式下,页面设定参数的突变会造成产品质量的不良影响及意外事故的发生,模取功能只限于手动模式。
- (4) 删除方法:将光标移至模具编号栏,输入要删除的模具号,再将光标移到删 除栏按输入键删除。
- (5) 模具查阅方法:将光标移至模具浏览栏,可利用上下键卷动画面查阅。

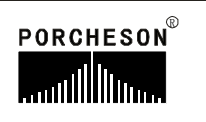

# 19. 资料修改经过记录

資料 按 DATUM 键二次,将进入修改经过记录页面,此时画面显示如下:

| 2008-02-1      | 008-02-15 【修改经过记录】 |         |     | Û    | <b>企模具资料</b> |   |  |
|----------------|--------------------|---------|-----|------|--------------|---|--|
|                |                    | 记录条数: [ | 2   | 列印   | 记录全部清        | 除 |  |
| 修改时间           | 修改画面               | 修改      | 项目  | 原来值  | 節改值          |   |  |
| 02-15 10:08:11 | 锁模说定               | 侵連日     | 玉力  | 10.0 | 12.0         | ^ |  |
| 02-15 10:08:11 | 锁模设定               | (受速)    | 1.1 | 20.5 | 30.0         |   |  |
|                |                    |         |     |      |              |   |  |
|                |                    |         |     |      |              |   |  |
|                |                    |         |     |      |              |   |  |
|                |                    |         |     |      |              |   |  |
|                |                    |         |     |      |              |   |  |
|                |                    |         |     |      |              |   |  |
|                |                    |         |     |      |              |   |  |
|                |                    |         |     |      |              |   |  |
|                |                    |         |     |      |              |   |  |
|                |                    |         |     |      |              |   |  |
|                |                    |         |     |      |              |   |  |
|                |                    |         |     |      |              | × |  |

# 参数设定说明

(1) 页数:此画面最大能保存 999 条报警记录,按 上、下光标查看曾经修改过的资料。

按 或下 文 按键移动

(2) 列印:开启打印机列印功能。

# 20. 特殊参数调整/设定

在主画面按<sup>1</sup>sτυ</sub>键,将进入特殊参数调整/设定页面,此时画面显示如下:

| 2009-09-15 | 【特殊参数设定】   | 17:06:07 |
|------------|------------|----------|
|            |            |          |
|            |            |          |
|            | 特殊参数>>     |          |
|            | 语言转换>>     |          |
|            | 中泵 40.0 %  |          |
|            |            |          |
|            |            |          |
|            |            |          |
| 提示: 设定范围   | : 0.0~99.9 |          |

- (2) 上述页面中/大泵输出说明: 当系统流量大于等于20.0%小于50.0%时中泵输出, 当系统流量大于等于50.0%小于80.0%时中泵和大泵都输出,当系统流量大于等于 80.0%时大泵输出,
- (3)移动光标选中[特殊参数>>]按钮按输入键弹出新的页面。此时画面显示如下:

| Condition (1997年 30 销售工程师登录                     |      |
|-------------------------------------------------|------|
| 2008-01-02-02-02-02-02-02-02-02-02-02-02-02-02- | •    |
| 解除停机功能设                                         | 2    |
| 四時後後定 正常                                        | -    |
| 00/#法町何 5 网络连接状态 (                              | D    |
| <b>(時来) (192,168)</b><br>(192,168)              | 0, 1 |
|                                                 |      |
| ·····································           | 動計   |

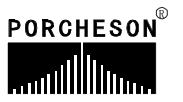

- (3a) LCD对比度调整:将光标移到该处,输入数据[调整范围"1-31"级],在合适的亮度下对比度越高色彩层次越丰富(注:LCD为STN屏时有效)。
- (3b) LCD亮度调整:将光标移到该处,输入数据[调整范围"0-100%"],屏幕根据输入数据大小显示暗亮程度。
- (3c) LCD颜色设定: 系统提供[正常/反色]两种选择,将光标移到该处,按[输入] 键 选择LCD颜色显示。
- (3d) LCD背光时间:系统具备屏幕保护功能,背景灯时间可设定,设定范围 1-6 分钟,如设定时间内未操作键盘时,则背景灯自动OFF。(注:任何按键被按 下时背景灯亮)
- (3e) 按键发声功能:选择[使用],按键被按下时发出"滴"的声音,反之无。
- (3f) 按键发声加减:将光标移到该处,输入数据[范围"0-10"级],调整语音音量。
- (3g) 触摸屏校正: 直接点击[校正]按钮进入校正页面(注: 键盘带触摸功能时有效) 进行触摸校正操作。
- (3h)网络连接状态:用颜色来显示网络连接状态。
- (3i)当前IP:用来显示本机的IP地址。
- (3j)当前连接状态:用来显示网络连接状态:断开/连接。
- (4)移动光标选中[语言转换>>]按钮按输入键弹出新的页面。此时画面显示如下:

| 系统语言 |      |     | 「四四」 |
|------|------|-----|------|
|      |      |     |      |
|      |      |     |      |
|      |      |     |      |
|      | ◎中文  | ○英文 |      |
|      |      |     |      |
|      | 〇伊朗语 | ○法语 |      |
|      |      |     |      |
|      |      |     | _    |
|      |      |     |      |
|      |      |     |      |
|      |      |     |      |

(4a) 语言选择:系统提供[中文/英文/伊朗文/法文]四种语言选择,将光标移到该 处,按[输入]键,可进行相互转换。(注:系统语言由自己定义语言种类)

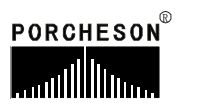

# 第四章: 生产管理

# 1. 生产资料设定

# 生産管理

按FLOW CHART 键,将进入生产资料设定页面,此时画面显示如下:

| 2008-02-16       |           | 【生产管         | 理】         | 8:21:01 |
|------------------|-----------|--------------|------------|---------|
| 设定模数<br>99999999 | ·模数量<br>1 | 已开模数<br>6000 | 良品<br>6000 | 劣品<br>0 |
| 报警停机             | 不用        | 生产数量清        | OFF        | 生产记录清除  |
| 日期               | 模号        | 已开模数         | 良品         | 劣品      |
| 02-15 09:16      | 1         | 8000         | 7999       | 1       |
|                  |           |              |            |         |

#### 参数设定说明

- (1)良品:等于已开模数乘以一模数量减去劣品。劣品是由射出检测功能控制, 当射出检测使用时,依行程中,如有过量或不足状况发生时,则劣品数增加 一模数量值,并报警[射出失败]。
- (2) **设定模数**: 预生产的模数设定,已开模数达到设定模数的设定值,系统报警 提示[产量已到预定]。
- (3)报警后停机:可选择[使用]或[不用],如选择不用时,则设定模数达到后不停 机,继续生产,直到操作员停机后才停机。
- (4) 生产记录查阅方法:将光标移至生产记录栏,可利用上下键卷动画面查阅。

2. SPC追踪记录

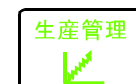

按FLOW CHART 键二次,将进入SPC追踪记录页面,此时画面显示如下:

| 20                    | 08-          | 02 - 1       | 6          |                        |                    | <b>C</b> SP | C追跳                  | 家记录                  | 1                    | 8                        | :24:54                 | 1         |
|-----------------------|--------------|--------------|------------|------------------------|--------------------|-------------|----------------------|----------------------|----------------------|--------------------------|------------------------|-----------|
|                       | 间歇           | 周期           | 0          | 记录                     | 周期                 | 9999        | 记录                   | 条数                   | 2 列                  | 印 倾                      | 則记录清除                  | <u>k.</u> |
| B† (8<br>16 0<br>16 0 | 8:21<br>8:20 | ** 品NO.<br>2 | 锁楼<br>5.10 | 开模<br>5 4.88<br>5 4.87 | 射出<br>7.50<br>7.50 | 储树<br>10.60 | 周期<br>31.78<br>32.20 | 保压切接<br>1.35<br>1.05 | 保压位置<br>0.01<br>0.02 | 諸科位置<br>250.92<br>250.52 | 开模位置<br>600.1<br>600.2 | ^         |
|                       |              |              |            |                        |                    |             |                      |                      |                      |                          |                        |           |
|                       |              |              |            |                        |                    |             |                      |                      |                      |                          |                        |           |
|                       |              |              |            |                        |                    |             |                      |                      |                      |                          |                        |           |
|                       |              |              |            |                        |                    |             |                      |                      |                      |                          |                        |           |
|                       |              |              |            |                        |                    |             |                      |                      |                      |                          |                        |           |
|                       |              |              |            |                        |                    |             |                      |                      |                      |                          |                        |           |

# 参数设定说明

- (1) 记录:此画面共有999条,共计999模的连续资料,本系统之SPC追踪记录功能可提供最新999模产品的9个重要参数,作为产品的生产管理之用,让操作者更好掌握每一生产周期中实测参数的变化,让操作者能够马上作出适当的调整,进而提高产品的品质。
- (2) 列印:开启打印机列印功能。
- (3) 间歇周期:即每隔几个周期记录一次数据。
- (3) 记录周期:即进入自动后从第一个产品计算,产品数小于此数据时SPC追踪 记录有效。

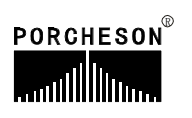

3. 压力速度曲线

曲綫

★ CURVE 键,将进入压力速度曲线页面,此时画面显示如下:

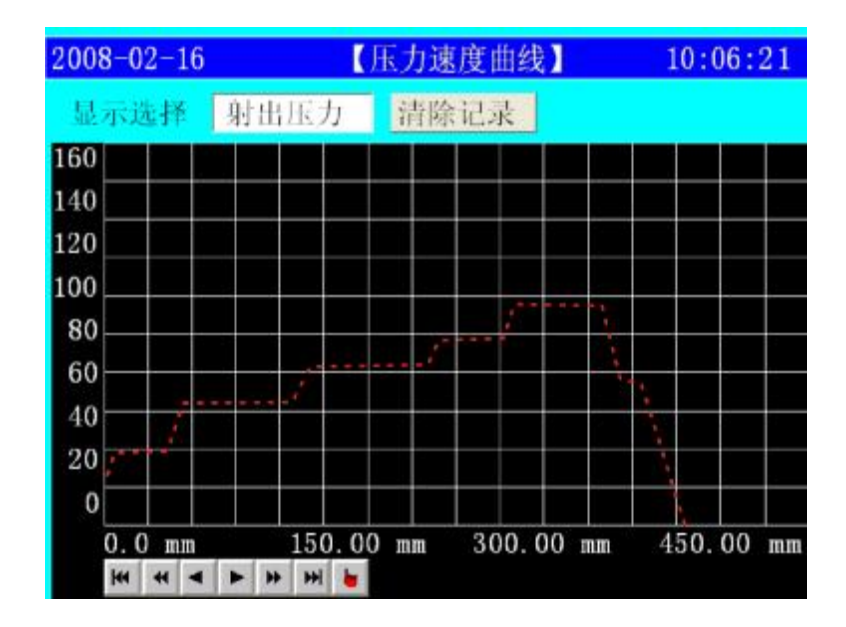

# 参数设定说明

(1) 显示选择:选择所要显示的曲线,可选择[射出速度]、[射出压力]、[保 压压力]及[锁模压力],使用输入键选择即可。

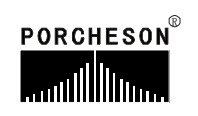

4. 温度追踪曲线页面

曲綫

按 \_\_\_\_\_ 键二次,将进入温度追踪曲线页面,此时画面显示如下:

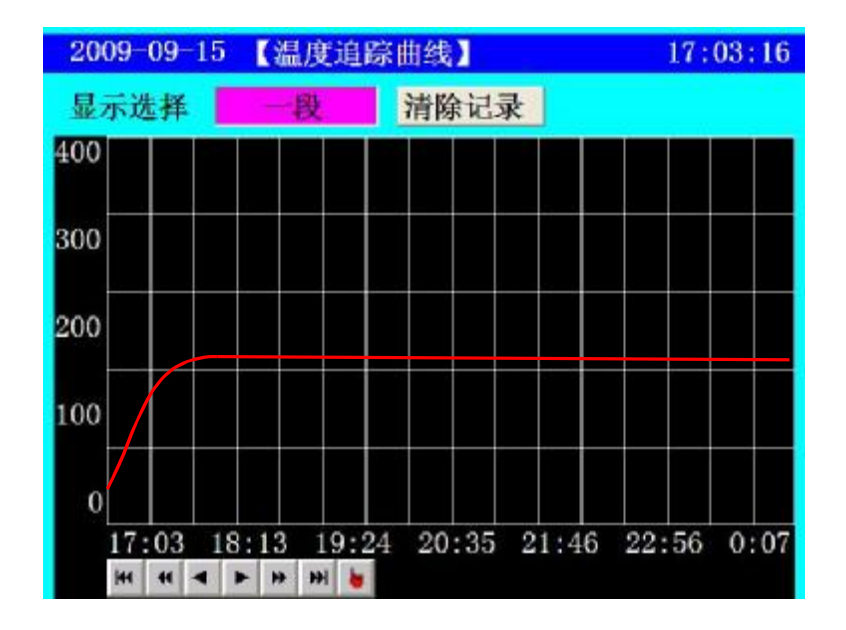

## 参数设定说明

- (1)显示选择:即要观看某段温度的历史追踪曲线选择,本系统之温度历史追踪 记录功能可提供6段温度的前 6小时历史参数,给操作员更好掌握机器实测温 度的变化,让操作者能够对比及分析温度对产品质量的影响。
- (2)采样记录间隔:间隔采样记录的时间:5分钟。

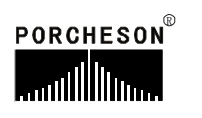

# 5. 报警记录页面

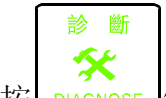

按 DIAGNOSE 键,将进入报警记录页面,此时画面显示如下:

| 2008-02-16    | 【报    | 警记录) | 仓     | 15:26:0 | 3 |
|---------------|-------|------|-------|---------|---|
| id            | 录条数:[ | 2    | 列印    | 记录全部清除  |   |
| 报警时间          | 编号    | 报警   | と 内 容 |         |   |
| 02-16 9:18:20 | 7     | 安全   | 门故障   |         | ^ |
| 02-16 9:18:10 | 48    | 紧急   | 停止未知  | 放开      |   |
|               |       |      |       |         |   |
|               |       |      |       |         |   |
|               |       |      |       |         |   |
|               |       |      |       |         |   |
|               |       |      |       |         |   |
|               |       |      |       |         |   |
|               |       |      |       |         |   |
|               |       |      |       |         |   |
|               |       |      |       |         | - |

# 参数设定说明

(1) 显示:系统最大存储999条报警记录供查阅,为设备维修/维护提供便捷。

(2) 列印:开启打印机列印功能。

# 6. USB 设定页面

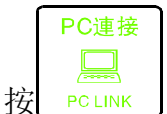

PCLINK 键,将进入USB设定页面,此时画面显示如下:

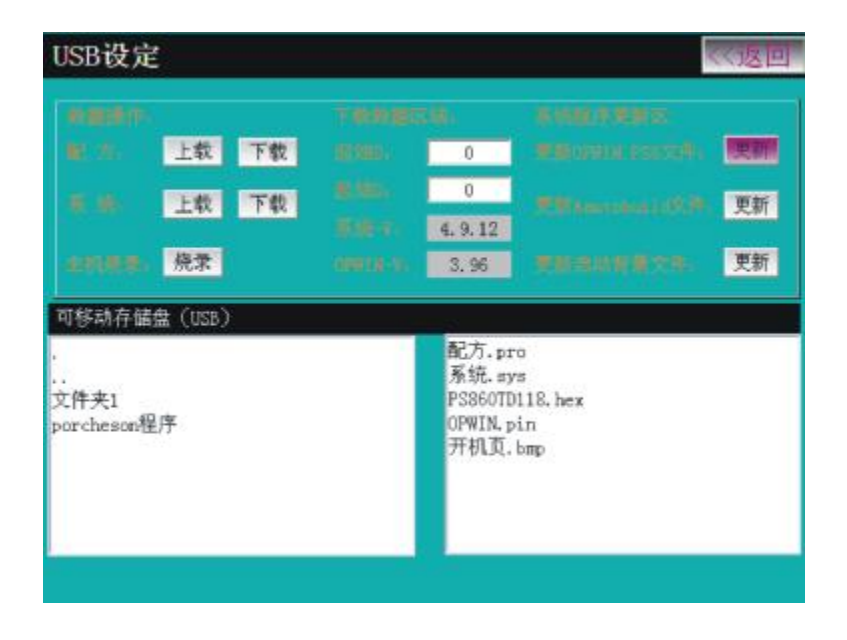

#### 参数设定说明

- (1) 配方下载: 即把控制系统中之模具资料下载到可移动盘USB之中。
- (2) 配方上载:即把可移动盘USB之中的模具资料文件上传到塑机控制系统模具资料中,同时覆盖原来的相应资料。
- (3) 系统下载:即把塑机控制系统中之系统资料下载到可移动盘USB之中。
- (4) 系统上载:即把可移动盘USB之中的系统资料文件上传到塑机控制系统之系统资料中,同时覆盖原来的相应资料。
- (5) 起始/结束 D: 在下载[配方]和[系 统]资 料时指定下载数据范围([配方]: 0~1999; [系统]: 10000~10599)。
- (6) 主机烧录:指更新主机程序。首先按下键盘急停键,再移动光标至[烧录] 按下输入键后移动光标选择你所需要的[.Pin]格式文件进行更新。
- (7) 更新0PWIN. PS6: 指更新键盘程序。移动光标至[更新]按下输入键后移动 光标选择你所需要的[. PS6]格式文件进行更新。
- (8) 更新启动背景文件:指更新开机画面。移动光标至[更新]按下输入键后移 动光标选择你所需要的[.bmp]格式文件进行更新。

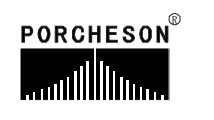

# 第五章:系统调试设定说明

# 1. 工程师设定页面

在主画面按 ○ 」 键,将进入工程师设定页面,此时画面显示如下:

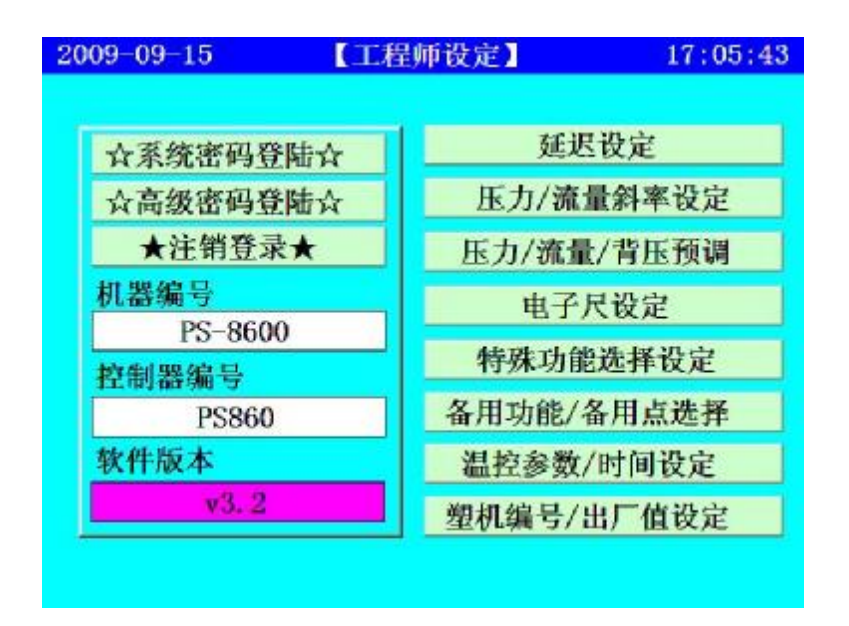

输入密码 \* \* \* \* 后移动光标至[确认]键按[输入]如正确无提示,如不正确则提示[输入密码错误],正确后可进入系统参数设定页面,<u>如您是机器最终用户,</u> 代表您绝无需调整系统参数,如有疑问请与机械厂联系,否则参数调乱,将有可 能发生损坏机床性能及造成不稳定或无法运行。(注:参数设定完成后请[注销登录] 退出已登录的系统,下次想进入系统参数设定页面时须重新输入密码登录)

如密码输入正确后,移动光标至右边的第一栏,可用 ↓ 和 ♥ 键选

择各栏内容再按 键进入。或进入页面后直接按如下按键进入相应页面:

| 按 键          | 进入页面          | 按键                 | 进入页面       |
|--------------|---------------|--------------------|------------|
| 開鎖模<br>M.PLT | 〈延迟设定〉        | 托模/中子<br>EJE./CORE | <特殊功能选择>   |
| 射出           | <压力/流量斜率设定一>  | · 時間               | <备用功能设定>   |
| INJECTION    | <压力/流量斜率设定二>  | · TIME             | <可编程功能>    |
| 儲料           | <压力预调> <流量预调> | 温度                 | 〈温度参数〉     |
| FEEDING      | <背压预调>        | TEMP.              |            |
| 座臺/調模        | <电子尺设定>       | 資料                 | <塑机编号/出厂值设 |
| NOZZ/ADJ.    |               | DATUM              | 定>         |

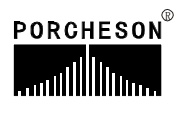

開鎖模

# 2. 延迟页面

进入工程师页面, M.PLT 键,将进入动作前后延迟设定页面,显示如下: 按

| <u>&gt;&gt;下─</u>       | 页【页                | 动作前后延   | 態设定】                 | $\hat{\Phi}$ | <mark>&lt;&lt;返回</mark> |       |
|-------------------------|--------------------|---------|----------------------|--------------|-------------------------|-------|
|                         | 起始 动作              | 结束      | 起始 动作                | 结束           |                         |       |
|                         | 0.1 锁模             | 0.1     | 0.1 托退               | 0.1          |                         |       |
|                         | 0.2 座进             | 0.1     | 0.1 <mark>调 进</mark> | 0.1          |                         |       |
|                         | 0.1 射出             | 0.1     | 0.1 调退               | 0.1          |                         |       |
|                         | 0.1 储料             | 0.1     | 0.1 <b>中A进</b>       | 0.1          |                         |       |
|                         | 0.1 射退             | 0.2     | 0.1 <b>中A退</b>       | 0.1          |                         |       |
|                         | 0.1 座退             | 0.1     | 0.1 中B进              | 0.1          |                         |       |
|                         | 0.1 开模             | 0.1     | 0.2 中B退              | 0.1          |                         |       |
|                         | 0.1 托进             | 0.2     | 0.1 差动               | 0.1          |                         |       |
| 提示:                     | ; 设定范围:            | 0.0~2.0 |                      |              |                         |       |
|                         | <b>問 始 #</b>       |         |                      |              |                         |       |
| 进入工程师页面,按               | m 與使<br>M.PLT<br>键 | 两次,半    | 将进入动作                | 间延迟          | 设定页面                    | ,显示如门 |
| <mark>&gt;&gt;上一</mark> | 页                  | 【动作间即   | 间延迟设定                | 2) Û         | <<返回                    |       |
|                         |                    |         |                      |              |                         |       |
|                         | 锁模延迟               | 0.2     | 开模延迟                 | 0.1          |                         |       |

座进延迟 开模到托模 0.1 0.2 中子A进延迟 0.1 射出延迟 0.1 储料延迟 0.2 中子A出延迟 \*\*\*\* 中子B进延迟 射退延迟 0.2 0.1 中子B出延迟 座退延迟 0.1 0.1 提示: 设定范围: 0.0~2.0

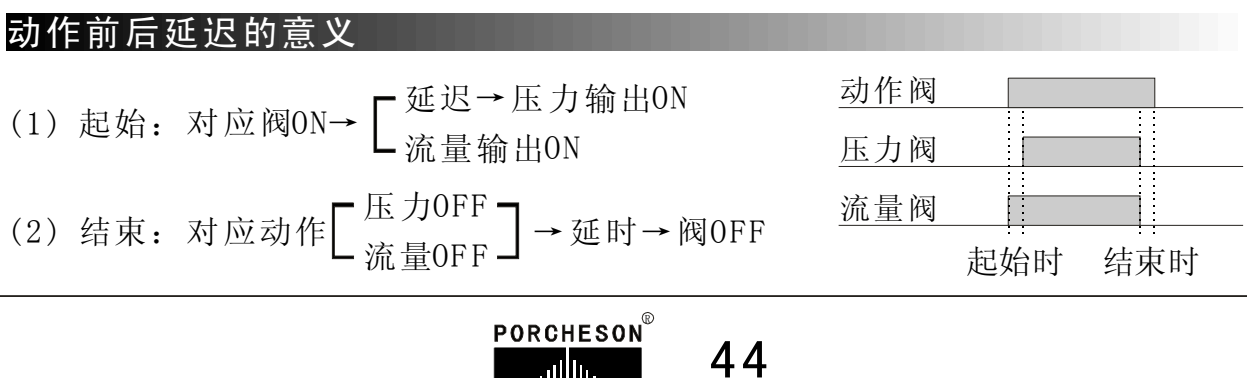

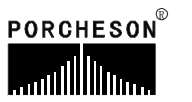

# 3. 压力/流量斜率设定页面

射 出

进入工程师页面,按 INJECTION 键,将进入压力/流量斜率一页面,显示如下:

| 动作   | Р     | F    | 动作    | Р     | F     |
|------|-------|------|-------|-------|-------|
| 慢速锁模 | 16. 0 | 16.0 | 托 模 退 | 16.0  | 16. 0 |
| 快速锁模 | 16. 0 | 16.0 | 中子A 进 | 16.0  | 16. 0 |
| 低速锁模 | 16.0  | 16.0 | 中子A 退 | 16.0  | 16. 0 |
| 高压锁模 | 16. 0 | 16.0 | 中子B 进 | 16.0  | 16. 0 |
| 慢速开模 | 16. 0 | 16.0 | 中子B 退 | 16.0  | 16.0  |
| 快速开模 | 16.0  | 16.0 | 一级射出  | 16.0  | 16. 0 |
| 中速开模 | 16.0  | 16.0 | 二级射出  | 16.0  | 16. 0 |
| 低速开模 | 16.0  | 16.0 | 三级射出  | 16. 0 | 16. 0 |
| 托模进快 | 16. 0 | 16.0 | 四级射出  | 16. 0 | 16. 0 |
| 托模进慢 | 16.0  | 16.0 | 五级射出  | 16.0  | 16.0  |

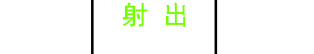

进入工程师页面,按 MJECTION 键两次,将进入压力/流量斜率二页面,显示如下:

| 动作   | Р    | F    | 动作  | Р    | F     |
|------|------|------|-----|------|-------|
| 一级保压 | 16.0 | 16.0 | 调模进 | 16.0 | 16. 0 |
| 二级保压 | 16.0 | 16.0 | 调模退 | 16.0 | 16.0  |
| 三级保压 | 16.0 | 16.0 | 其 他 | 16.0 | 16. 0 |
| 四级保压 | 16.0 | 16.0 | 备用  | 16.0 | 16. 0 |
| 前射退  | 16.0 | 16.0 | 备用  | 16.0 | 16.0  |
| 储料一  | 16.0 | 16.0 | 备用  | 16.0 | 16. 0 |
| 储料二  | 16.0 | 16.0 | 备用  | 16.0 | 16.0  |
| 后射退  | 16.0 | 16.0 | 备用  | 16.0 | 16. 0 |
| 座 进  | 16.0 | 16.0 | 备用  | 16.0 | 16. 0 |
| 座 退  | 16.0 | 16.0 | 备用  | 16.0 | 16.0  |

### 参数设定说明

压力/流量斜率指一个压力/流量,变化到下一个压力/流量值时,上升或下降的陡峭程度,"1.0"为变化最慢,"16.0"为最快;设定范围[1.0-16.0]。

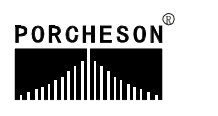

# 4. 压力预调页面

儲料 进入工程师页面,按 FEEDING 键,将进入压力预调页面,显示如下:

| >>下一页    |      | 【压力   | 方预调】 |     | -\$-  | 〈返回 |
|----------|------|-------|------|-----|-------|-----|
| 最小电流     | 预调   | 不用    |      | 80  | 24748 | OFF |
| 1000     | 1    | 1500  | OFF  | 90  | 27654 | OFF |
| 预调流量     | 10   | 4406  | OFF  | 100 | 30560 | OFF |
| 90.0 %   | 20   | 7312  | OFF  | 110 | 33466 | OFF |
| 初始数据     | 30   | 10218 | OFF  | 120 | 36372 | OFF |
| 关        | 40   | 13124 | OFF  | 130 | 39278 | OFF |
| 输出电流     | 50   | 16030 | OFF  | 140 | 42184 | OFF |
| 320 mA   | 60   | 18936 | OFF  | 150 | 45090 | OFF |
|          | 70   | 21842 | OFF  | 160 | 48000 | OFF |
|          |      |       |      |     |       |     |
| 提示: 0. 关 | 1. 开 |       |      |     |       |     |

#### 参数设定说明

压力预调为压力输出线性调整;由于各厂家油路整体设计及使用比例压力阀 比例特性差异,除厂家特殊要求外,一般标准值为压力0-800mA,输出阻抗为10-20Ω。

#### 压力调整方法:

该页面参数出厂时均已调好,如用户所配之比例阀特性差异,无法达到正常 比例及线性比例时则可调整该页参数,首先将预调设为 [使用],再将预调栏设为 [0N],例如50栏位50bar压力位置,此时压力表会输出压力,若表上读值为45bar, 则须增加该栏之参数,慢慢往上增加参数,直到压力表输出值为50bar;反复调整 需要调整的每一栏参数,可使所设定之0-160bar压力完全与油压表上之压力—— 对应,调整好后,电脑会自动进行线性处理,并将处理结果作为之后正常之D/A比 例输出值。

#### 初始数据:

首先在160bar预调需要的最大压力数据,再在1ba预调需要的最小流量数据,然后移动光标至[初始数据]按输入键选择[开],系统自动平均分配[最大压力数据]减[最小压力数据]至10bar---150bar中。

### 输出电流:

显示流量输出电流的检测值。

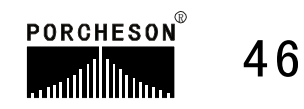

## 5. 流量预调页面

进入工程师页面,按 FEEDING 键两次,将进入流量预调页面,显示如下:

儲料

| >>下一页          |        | 【流量〕  | 页调】 |    | -⊕<br> | 《返回 |
|----------------|--------|-------|-----|----|--------|-----|
| 最小电流           | 预调     | 不用    |     | 70 | 25650  | OFF |
| 1000           | 1      | 1500  | OFF | 80 | 29100  | OFF |
| 预调压刀<br>80.0 h | 10     | 4950  | OFF | 90 | 32550  | OFF |
| 初始数据           | 20     | 8400  | OFF | 99 | 36000  | OFF |
| 开              | 30     | 11850 | OFF |    |        |     |
| 螺杆转速           | 40     | 15300 | OFF |    |        |     |
| 0 RPM          | 50     | 18750 | OFF |    |        |     |
| 输出电流           | 60     | 22200 | OFF |    |        |     |
| 358 mA         |        |       |     |    |        |     |
| 提示: 0. 关 1.    | ,<br>开 |       |     | J  |        |     |

#### 参数设定说明

流量预调为流量输出线性调整;由于各厂家油路整体设计及使用比例流量阀 比例特性差异,除厂家特殊要求外,一般标准值为0-800mA,输出阻抗为40Ω。

### 流量调整方法:

该页面参数出厂时均已调好,如用户所配之比例阀特性差异,无法达到正常 比例及线性比例时则可调整该页参数,关于速度调整,各厂家均有不同的测量方 式,也有部分厂家用测储料转速表来测量转速,先将料筒温度加热到正常储料温 度,储料速度设定1、10、20、30不断往上加数值,至到99时,实际有多少,反复 调整需要调整的每一栏参数,可使所设定之 0-99%速度完全与转速表上之比例系 数一一对应,调整好后,电脑会自动进行线性处理,并将处理结果作为之后正常 之D/A比例输出值。

#### 初始数据:

首先在99%预调需要的最大流量数据,再在1%预调需要的最小流量数据,然后移动光标至[初始数据]按输入键选择[开],系统自动平均分配[最大流量数据]减[最小流量数据]至10%---99%中。

#### 输出电流:

显示流量输出电流的检测值。

## 6. 背压预调页面

儲料 进入工程师页面,按 FEEDING\_键三次,将进入背压预调页面,显示如下:

| 线圈电阻   | 预调 | 不用 |     | 80  | 102 | OFF |
|--------|----|----|-----|-----|-----|-----|
| 12 Ω   | 1  | 6  | OFF | 90  | 114 | OFF |
| 最小电流   | 10 | 18 | OFF | 100 | 126 | OFF |
| 日本中心   | 20 | 30 | OFF | 110 | 138 | OFF |
| 800 mA | 30 | 42 | OFF | 120 | 150 | OFF |
| 初始数据   | 40 | 54 | OFF | 130 | 162 | OFF |
| ž      | 50 | 66 | OFF | 140 | 174 | OFF |
|        | 60 | 78 | OFF | 150 | 186 | OFF |
|        | 70 | 90 | OFF | 160 | 200 | OFF |

#### 参数设定说明

背压预调为背压输出线性调整;由于各厂家油路整体设计及使用比例背压阀 比例特性差异,除厂家特殊要求外,一般标准值为压力0-800mA,输出阻抗为10-20Ω。

#### 背压调整方法:

该页面参数出厂时均已调好,如用户所配之比例阀特性差异,无法达到正常 比例及线性比例时则可调整该页参数,先将料筒温度加热到正常储料温度,储料 背压设定 1、10、20、30 不断往上加数值,至到 160 时,实际有多少,反复调整 需要调整的每一栏参数,可使所设定之 0-160 bar 背压完全与背压表上的压力一 一对应调整好后,电脑会自动进行线性处理,并将处理结果作为之后正常之D/A比 例输出值。

#### 初始数据:

首先在160bar预调需要的最大压力数据,然后移动光标至[初始数据]按输入键选择[开],系统自动平均分配数据至10bar---160bar中。

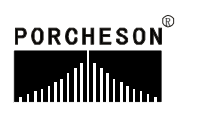

# 7. 电子尺/压力检测设定页面

座臺/調模

进入工程师页面,按 NOZZ/ADJ. 键,将分别进入电子尺设定页面/压力检测设 定页面,分别显示如下:

| >下一页           |                  | 【电子尺词 | 发定】    |            | <<返]  |
|----------------|------------------|-------|--------|------------|-------|
|                |                  |       |        |            |       |
| 电子尺            | 功能               | 测量值   | 总长     | 限位         | 収零点   |
| AD1动模)         | マ使用              | 520.3 | 600.0  | 600.0      | OFF   |
| AD2螺杆/         | マ使用              | 97.72 | 600.00 | 600.00     | OFF   |
| AD3托模片         | マ不用              | ****  | 200.0  | 200.0      | OFF   |
| AD4座台)         | て不用              | ***** | 0.0    | 0.0        | OFF   |
| 0              | 5 <b>V</b>       | 9. 9V | 0      | 5 <b>V</b> | 9,9   |
| D1             |                  | AI    | 02     |            |       |
| 0              | 5V               | 9. 9V | 0      | 5V         | 9.9   |
| D3             |                  | AI    | 04     |            | 1.1.1 |
| <b>提示: 0.7</b> | <b>下用 1. 使</b> 月 | I     |        |            |       |

### 参数设定说明

- (1) **电子尺功能**:如需使用电子尺,请选择[使用]。如用行程开关控制,请选择 [不用]。
- (2) 电子尺测量值:表示动模、螺杆、托模电子尺的实际动态位置。
- (3) 电子尺总长:指动模、螺杆、托模电子尺实际长度。
- (4) 电子尺限位:指位置设定的最大值,此参数将决定于动模、螺杆、托模设定 页的最大位置设定值,如设定参数大于限位值,系统将不接受设定的数字, 而保留原有设定值。
- (5) 电子尺取零点:当机器使用电子尺时,功能选择使用后,有可能出现机械动 作行程已到位而动模、螺杆、托模电子尺实际位置显示不为"0"的情况,此 时可对相应电子尺清零,把光标移至[动模尺]、[螺杆尺]、[托模尺]取零点按

钮上,按 ENTER 键即可对相应电子尺清零。

(6) 压力检测功能:设定方法与电子尺同理。

输入

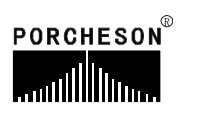

# 8. 特殊功能选择页面

| >>下一页   | 【特殊功 | 的能选择一】 | - <mark>くく返回</mark> |
|---------|------|--------|---------------------|
| 马达空转自停  | 不用   | 开模停范围  | 500.0               |
| 马达空转限时  | 2    | 大泵压力   | 不用                  |
| 马达Y-△转换 | 使用   | 中子开始方式 | 位置                  |
| Y−△转换时间 | 2.0  | 储料转速   | 使用                  |
| 马达三角前延  | 0.1  | 储料单圈齿数 | 1                   |
| 马达启动后延  | 2.0  | 储料背压   | 使用                  |
| 手动座进限制  | 使用   | 润滑间歇功能 | 新式                  |
| 储料同时开模  | 不用   | 首模润滑功能 | 不用                  |
| 储料按键自锁  | 使用   |        |                     |
|         | 不用   |        |                     |

### 功能参数设定说明

- (1) 马达空转自停:选择使用时,限时设定有效,设定范围 2-99 分,马达起动时,系 统检测在此限时时间内,机器没有做任何操作时则自动关闭马达,以保护马达寿命 及节省电费。
- (2) 马达 Y-△转换:选择使用,马达起动时系统做星形转三角形过程输出,星形转三角 形过程时间可设定,转换时间设定范围 2.0-99.9 秒。
- (3) 马达三角前延:马达启动中星形转三角输出时的间隔时间。
- (4) 马达启动后延:马达启动完毕后再延迟设定时间才能进行手动/自动操作。
- (5) **手动座进限制**:选择不用时,射台向前动作不受行程控制,选择使用时,由射台前 停限位开关 X06 控制前进的位置。
- (6) 储料同时开模:使用时冷却时间到,不必等储料射退完即可开模。
- (7) 储料按键自锁: 使用时则手动按储料键一次后即连续储料,直到储料位置或时间达到 后终止储料动作,或者再按一次储料键即终止储料动作。
- (8) 锁模停保持到:有[不用]、[冷却完]和[储料完]三种选择,自动运行时锁模动作结束 后锁模阀一直输出到设定位置结束。
- (9) 储料座进:有[不用]和[使用]两种选择,选择[使用]自动运行时,储料同时座进阀有输出,反之无。
- (10) **电热限制**:有[不用]和[使用]两种选择,选择[使用]时,马达起动过程中电热不能 起动,反之可以。

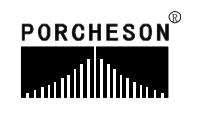

- (11) **中子开始方式**:可选择 [行程]和[位置]控制,选择[位置]则设定位置值控制,动模 到达时动作;选择[行程]由动模行程四种设定选择开始动作。
- (12) **托模终止方式**:可选择[行程] 和 [时间] 控制,选择行程则由行程终止,选择时间则由设定时间终止。
- (13) 首模润滑功能:选择使用,马达启动完第一次锁模时启动润滑。
- (14) 特快射出: 有[不用]和[使用]两种选择,选择[使用]时,射出时氮气放压动作。
- (15) 开模卸荷:有[不用]和[使用]两种选择,选择[使用]时,开模卸荷计时完后开模。
- (16) 开模卸荷时间:开模卸荷计时时间。
- (17) 关模终止加压:锁模终止后锁模高压再延迟设定时间结束锁模。

托模/中子

进入工程师页面,按 些 健两次,将进入特殊功能设定页面,显示如下:

| >>下一页 【1 | 守殊功    | 能选择二(_  | 上限控制  | 0] 🕂 | 〈〈返回   |
|----------|--------|---------|-------|------|--------|
| 锁模慢速压力   | 30. 0  | 座台压力    | 160.0 | 射出压力 | 160. 0 |
| 锁模慢速流量   | 25.0   | 座台流量    | 99.0  | 射出流量 | 99.0   |
| 锁模高压压力   | 160. 0 | 调模压力    | 160.0 | 储料压力 | 160.0  |
| 锁模高压流量   | 99.0   | 调模流量    | 99.0  | 储料流量 | 99.0   |
| 开/锁模压力   | 160. 0 | 托模压力    | 160.0 | 背压上限 | 160. 0 |
| 开/锁模流量   | 99.0   | 托模流量    | 99.0  | 温度上限 | 600. 0 |
| 开模慢速压力   | 30.0   | 中子压力    | 160.0 | 温度%  | 99     |
| 开模慢速流量   | 25.0   | 中子流量    | 99.0  | 备用   | ***    |
|          |        | 8       |       |      |        |
| 提示:设定范   | 围: 0.  | 0~600.0 |       |      |        |

#### 功能参数设定说明

(1) 压力/流量上限:此页的设定值,将决定于模具参数各页面设定值的上限范围。

(2) 温度/百分比上限:温度设定值的上限范围。

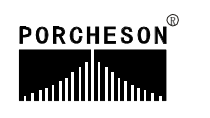

托模/中子 进入工程师页面,按 <sup>EJE/CORE</sup> 键三次,将进入特殊功能设定页面,显示如下:

| >>下一页 | 【特殊      | 功能选择三】   |  |
|-------|----------|----------|--|
|       | 冷却水      | 使用       |  |
|       | 冷却水延迟    | 5.0      |  |
|       | 缺油限制输出   | 使用       |  |
|       | 缺油延迟报警   | 10.0     |  |
|       | 插装阀      | 不用       |  |
|       | 油泵输出分配   | 进入>>     |  |
|       |          | ☆超级密码登陆☆ |  |
|       |          |          |  |
|       |          |          |  |
| 提示: 0 | .不用 1.使用 |          |  |

功能参数设定说明

- (1) 低压报警:选择[使用]时低压报警同时反弹开模,反之只报警无开模动作。
- (2) **座台停座进慢:**选择[使用]时座台停转入座进慢速计时到结束座台进动作,反之无 座进慢速动作。。
- (3) **润滑间歇功能**:可选择[不用]或 [使用],当选择[不用]时,不间断润滑;选择[使 用]时间歇润滑。
- (4) 润滑模数上限:最大的间隔计数模数,用来控制润滑周期。
- (5) 润滑计时下限: 最小的润滑时间。
- (6) 储料转速:选择[使用]时在监视页显示螺杆旋转速度,反之不显示。
- (7) 储料单圈齿数: 螺杆一周的齿轮个数。
- (8) 缺油限制输出:选择[使用]时缺油报警X32输入时间到达设定值则报警。
- (9) 调模驱动:可设定[液压]或[电动],当设定电动时调模压力、速度不参与调模工作。
- (10) **冷却水**: 可选择[不用] 或 [使用], 当选择[使用] 时, 冷却水输入点有输入并保持设定 时间时, 报警"冷却水未打开"。
- (11)**插装阀**:可选择[不用]或 [使用],当选择[使用]时,启用插装阀功能,可进入[特殊功能四]设定页。

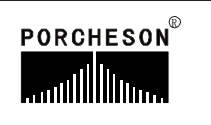

|          | ŧ | モ模/中子     |      |        |        |       |
|----------|---|-----------|------|--------|--------|-------|
| 进入工程师页面, | 按 | EJE./CORE | 键四次, | 将进入特殊功 | 能设定页面, | 显示如下: |

| >>上一页  |      | 【特殊功能选择     | <b>手四】</b> |     |
|--------|------|-------------|------------|-----|
| 油泵分配   | 使用   | 总泵启动        | 10.0       | %   |
| 流量从    | 0.0  | % 到下一设定     | A          | 泵输出 |
| 流量从    | 20.0 | % 到下一设定     | B          | 泵输出 |
| 流量从    | 50.0 | % 到下一设定     | AB         | 泵输出 |
| 流量从    | 80.0 | % 到下一设定     | ABC        | 泵输出 |
| 流量从    | 80.0 | % 到下一设定     |            | 泵输出 |
| 流量从    | 80.0 | % 到下一设定     |            | 泵输出 |
| 流量从    | 80.0 | % 到下一设定     |            | 泵输出 |
| 流量从    | 80.0 | % 到下一设定     |            | 泵输出 |
| 流量从    | 80.0 | % 到下一设定     |            | 泵输出 |
|        | 提示:  | A=泵1# B=泵2# | :C=泵3      | =   |
| 提示: 设) | 定范围: | 50.0 99.9   |            |     |

# 功能参数设定说明

- (1) **油泵分配**:可选择[不用]或[使用],当选择[使用]时,启用油泵分配功能,按百分 比设定可自由分配油泵输出。
- (2) 总泵分配:设定总泵输出的条件,大于等于设定值时大泵有输出。

# 9. 备用功能设定页面

時間 密码输入正确后,按 ™ 键,将进入备用功能设定页面,显示如下:

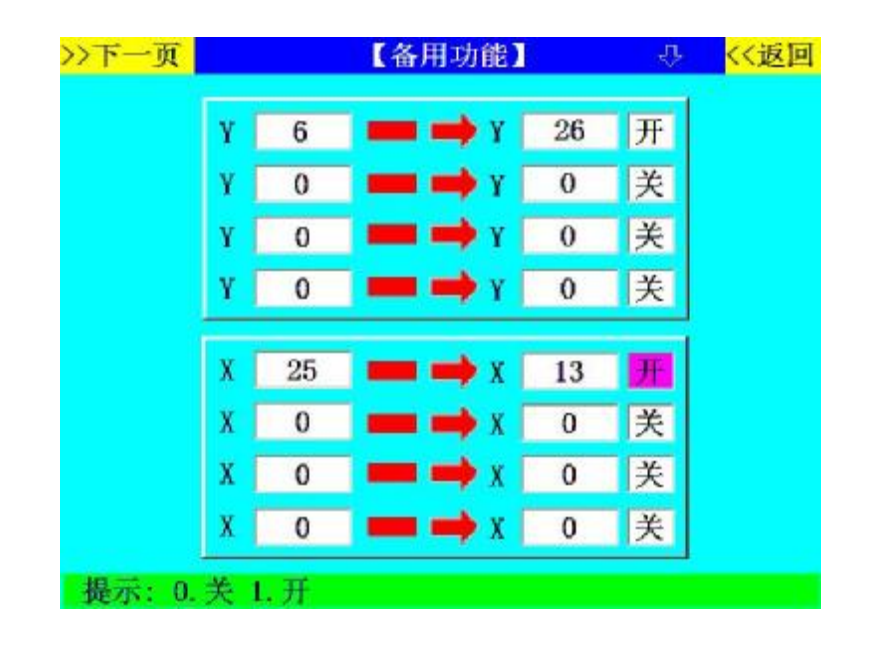

### 功能参数设定说明

- (1) 输出点转移功能:可选择[使用]或[不用]控制,选择使用后输出点即执行转移操作。 此功能用于某点动作异常或损坏而要更换到别点控制,可选择此功能。例如:开模 输出点有故障时,而现在又不使用中子功能,则可将 Y06 开模点转移到Y26,再将 输出接线调换即完成。本系统提供两个输出点同时转移功能,功能一旦选择使用, 系统将对两个设定栏进行判断,如该栏后面的状态为[开]时,则执行转移该栏前 面设定的条件。
- (2) 输入点转移功能:可选择[使用]或[不用]控制,选择使用后输入点即执行转移操作。 此功能用于某点输入异常或损坏而要更换到别点控制,可选择此功能。例如:托模 前停输入点有故障时,而现在又不使用中子功能,则可将 X13 托模前停输入转移 到X25,再将输入接线调换即完成。本系统提供两个输入点同时转移功能,功能一 旦选择使用,系统将对两个设定栏进行判断,如该栏后面的状态为[开]时,则执 行转移该栏前面设定的条件。

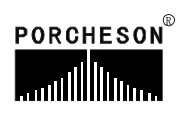

### 10. 可编程备用功能页面

時間 密码输入正确后,按\_\_\_\_\_\_键两次,将进入可编程页面,显示如下:

| >>上一 | 页          |    |          | 【可编  | 程功能该      | 定】           | Û    | <<返回     |
|------|------------|----|----------|------|-----------|--------------|------|----------|
| 使用   | 1          | Y  | 1        | 在    | (         | CD           |      | 段输出      |
| 使用   | 1          | Y  | 22       | 在    | Ű.        | 9H           |      | 段输出      |
| 不用   | 1          | Y  | 0        | 在    |           |              |      | 段输出      |
| 不用   | 1          | Y  | 0        | 在    |           |              |      | 段输出      |
| 不用   | 1          | Y  | 0        | 在    |           |              |      | 段输出      |
|      |            | -  |          |      |           |              |      |          |
|      | L A        | 41 | n let tr |      | n bit bir | an other All | e él | uh e /11 |
| A=1  | 天制         | 回  | B=低压     | C=局比 | D=钡停      | 15世世         | F=射  | 出 G=保    |
| H=1  | <b>诸</b> 本 | 4  | 1=射退     | ]=座退 | K=使开      | L=快升         | M=1代 | 升 N=托    |
| 0=0  | ₽H         | F  | P=调模     |      |           |              |      |          |
| 提示   |            |    |          |      |           |              |      |          |

#### 功能参数设定说明

为满足广泛的应用需求提供划时代的产品 ,我们主动推出可编程备用功 能,页面供广大用户自行定义、修改动作流程等功能。

**例1**: 某台注塑机,由于油路上设计的不同,要求在锁模高压时多输出一个 点,并一直保持到储料完才可断电,则可选择一栏设[使用],再指定一个输 出点(即此功能由Y01来输出),然后设定需动作的段数[CD]即可轻松实现 这一特殊功能。

注:D 段锁模停的输出范围是: 自动时,锁模高压过程中碰到锁停开关,此段开始输出直到储料完。手动时,锁模高压过程中碰到锁停开关,此段开始输出,按开模断开。

例2: 某台注塑机,由于油路上设计的不同,要求在射出、储料时同时输出 一个点,则可选择一栏设 [使用],再指定一个输出点(即此功能由 Y 22 来输 出)然后设定需动作的段数[FH]即可轻松实现这一特殊功能。

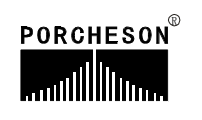

# 11. 温度参数/时间设定页面

温度

密码输入正确后,按 <sup>TEMP</sup> 键,将进入温度参数/时间设定页面,显示如下:

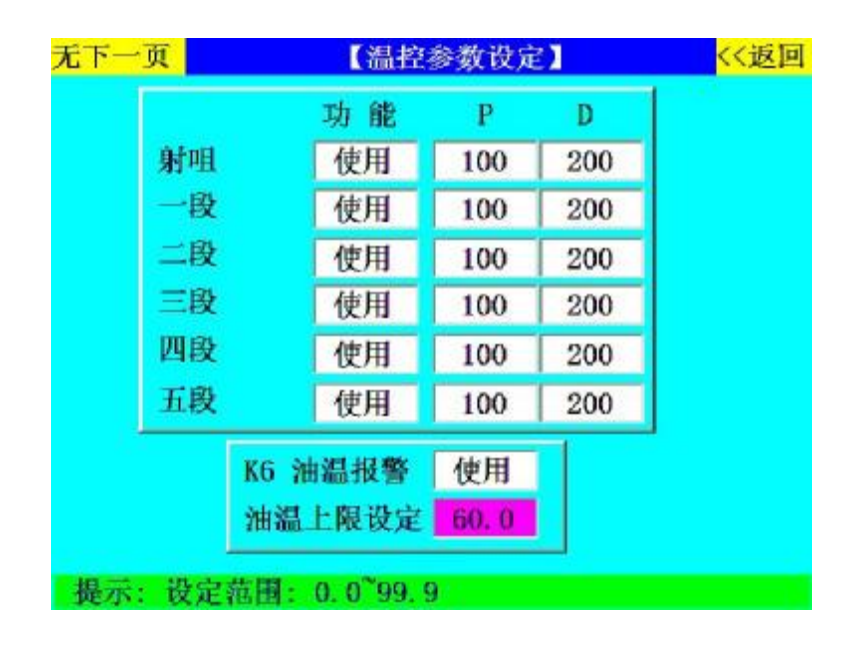

### 功能参数设定说明

- (1) **射咀、一段、二段、三段、四段和五段功能**:可选择[使用]或[不用],选择不用 时,系统将不对该段进行检测和控制。
- (2)油温报警:可选择 [使用]或[不用],选择不用时,系统检测到实际油温等于或高于设定上限值时,将忽略报警,否则将报警输出,同时在发生报警的该周期结束后,将转为手动并关闭马达。
- (3) PD设定: PD出厂前已设定好,一般情况下,敬请用户不能随便更改该参数。
- (4) 比例(P)控制:比例控制是一种最简单的控制方式。 其控制器的输出与输入误差 信号成比例关系。当仅有比例控制时系统输出存在稳态误差。
- (5) 微分(D)控制:在微分控制中,控制器的输出与输入误差信号的微分(即误差的变化率)成正比关系。自动控制系统在克服误差的调节过程中可能会出现振荡甚至失稳。其原因是由于存在有较大惯性组件(环节)或有滞后组件,具有抑制误差的作用,其变化总是落后于误差的变化。解决的办法是使抑制误差的作用的变化"超前",即在误差接近零时,抑制误差的作用就应该是零。这就是说,在控制器中仅引入"比例"项往往是不够的,比例项的作用仅是放大误差的幅值,而目前需要增加的是"微分项",它能预测误差变化的趋势,这样,具有比例+微分的控制器,就能够提前使抑制误差的控制作用等于零,甚至为负值,从而避免了被控量的严重超调。所以对有较大惯性或滞后的被控对象,比例+微分(PD)控制器能改善系统在调节过程中的动态特性。

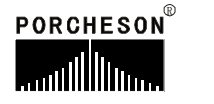

# 12. 机器编号/出厂值设定页面

資料

密码输入正确后,按 DATUM 键,将进入机器编号/出厂值设定页面,显示如下:

| 机器编号    | 输入转换  | 拼音输入 |
|---------|-------|------|
| PS-8600 | 计时器清零 | 确认   |
| 控制器编号   | 系统值备份 | 确认   |
| PS860   | 恢复出厂值 | 确认   |
| 软件版本    | 密码管理  | 进入>> |
| v3.2    | ☆超级密码 | 登陆会  |

# 功能参数设定说明

- (1) 机器编号:本系统提供注塑机编号设定功能,可供机械厂家在机器出厂时设 定机器编号,方便销售管理及售后服务记录。
- (2)恢复出厂值:如果您对密码页里的全部内容在更改的过程中,设定各项参数 偏差太多而无法正常运转时,则请按输入键,选择确认后密码页里的全部内 容及各项参数将恢复出厂时的标准值。
- (3) 系统值备份:出厂时的标准值备份;以便重新调用。
- (4) 时间设定:进行时间的设定,设定完结束按[输入]键[确认]后更新成功。

# 第六章: 输入/输出状态检测

1. 输入检测页面

(1) 在主画面按<sup>2</sup><sup>ww</sup> 键,将进入输入检测一页面(PS860AM),画面显示如下:

| 2009-09-16      | 【输入 | 检测一】    | 10:42:49 |
|-----------------|-----|---------|----------|
| <b>—</b> X00 安全 | 门前1 | 🔲 X10 🕯 | 新用       |
| 📕 X01 安全        | 门前2 | 🗌 X11 🕯 | 5月       |
| 🗌 X02 射出        | 保护罩 | 📕 X12 🕴 | 毛退保护板    |
| 🗌 X03 锁模        | 停止  | 🗌 X13 🛉 | 毛模前停*    |
| 📕 X04 电眼        | 输入  | 📕 X14 🕴 | 毛模退停*    |
| 🗌 X05 储料        | 转速  | 📕 X15 🗄 | 安全门后1    |
| 🗌 X06 座台        | 前停* | 📕 X16 🗄 | 安全门后2    |
| 🗌 X07 座台        | 后停* | 📕 X17 🗄 | 马达启动完    |

(2) 在主画面按 2<sup>wwx</sup> 键,将进入输入检测一页面(PS900AM),画面显示如下:

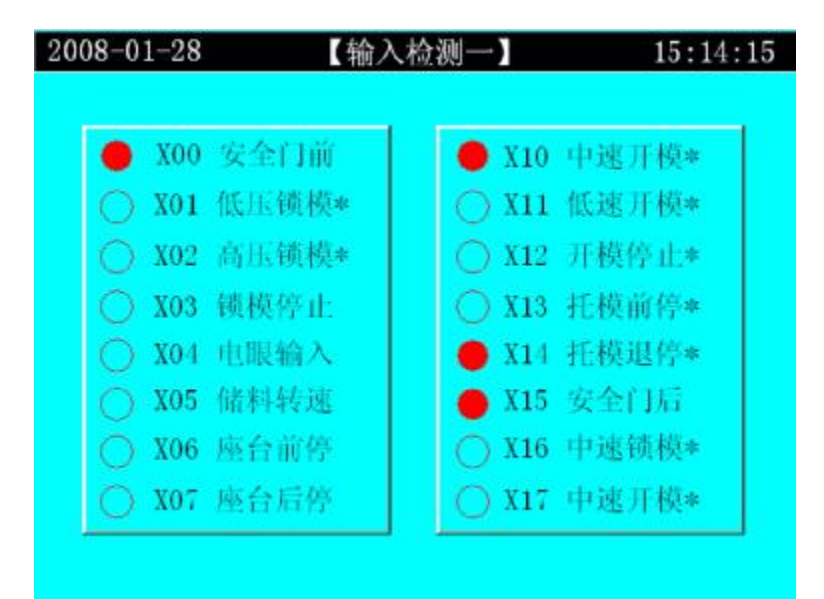

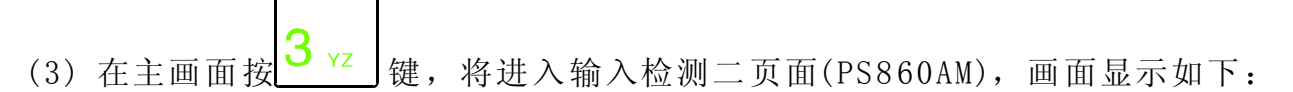

| 2009-09-16 【输                                                                                                    | i入检测二】                                    | 10:43:09                           |
|----------------------------------------------------------------------------------------------------|-------------------------------------------|------------------------------------|
| 2009-09-16       (新)         X20 徽调齿数       X21 调模前停         X21 调模前停       X22 调模后停         X23 机械手合模       X23 机械手合模         X24 机械手托模       X25 中子A进停/计数         X26 中子A退停/计数       X27 马达拉隆 | 入检测二】<br>【 X30 中子<br>【 X31 中子<br>【 X32 缺油 | 10:43:09<br>B进停/计数<br>B出停/计数<br>报警 |

(4) 在主画面按 3 yz 键,将进入输入检测二页面(PS900AM),画面显示如下:

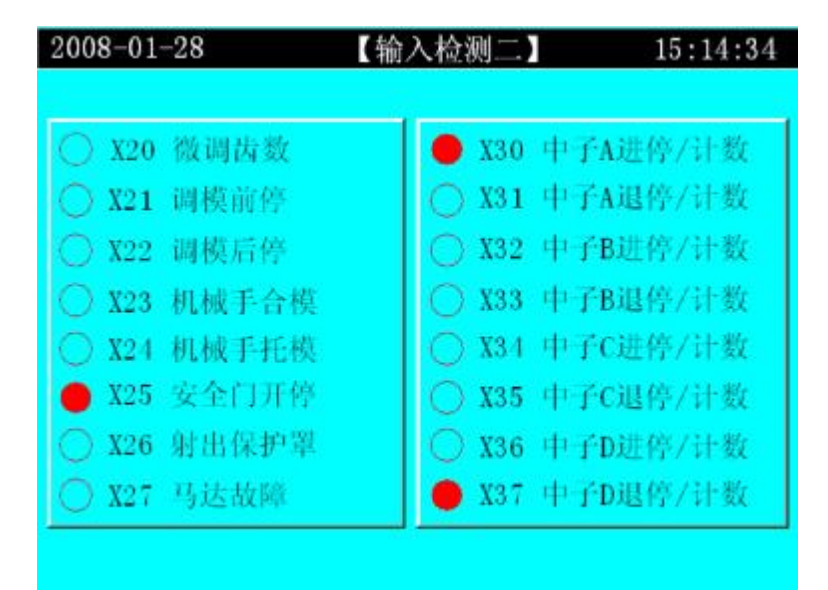

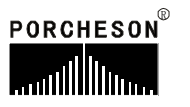

(5) 在主画面按 3 YZ 键第二次,将进入输入检测三页面(PS900AM),画面显示如下:

| ○ X40 储压器下限  | ● X50 编码器1A |
|--------------|-------------|
| ○ X41 储压器上限  | ○ X51 编码器1B |
| ○ X42 润滑油面低  | ○ X52 编码器1Z |
| ○ X43 润滑压力低  | ○ X53 编码器2A |
| ○ X44 马达起动完毕 | ○ X54 编码器2B |
| ● X45 液压油面低  | ○ X55 编码器2Z |
| ○ X46 滤油器过胜  | ○ X56 编码器3A |
| ○ X47 备用     | ● X57 编码器3B |

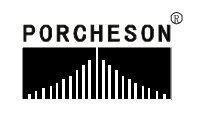

# 2. 按键检测页面

(1) 在主画面按 4 JKL 键,将进入按键检测一页面,画面显示如下:

| 2009-09-15  | 【按键检测一】    | 17:06:2 |
|-------------|------------|---------|
| MO0 手动      | M08        | 储料      |
| 🗌 M01 半自动   | МО9        | 自动清料    |
| 🗌 MO2 电眼自动  | <b>M10</b> | 调模选择    |
| 🗌 MO3 时间自动  | M11        | 手动中子A进  |
| □ M04 电热开/关 | M12        | 手动中子A退  |
| □ M05 马达开/关 | M13        | 手动射出    |
| □ M06 手动开模  | M14        | 手动射退    |
| □ M07 手动锁模  | M15        | 手动公模吹气  |

(2) 在主画面按 5 (1) 键,将进入按键检测二页面,画面显示如下:

| 2009-09-15 | 【按键检测二】      | 17:06:31 |
|------------|--------------|----------|
|            |              |          |
| M16 母模吹气   | M24 多次托模     | M32安全门关  |
| M17 手动调模退  | M25 氨气充压     | M33 SW1  |
| M18 手动调模进  | M26 氨气放压     | M34 SW2  |
| M19 手动中B进  | M27 手动中C进    | M35手动中D进 |
| M20 手动中B退  | M28 手动中C退    | M36手动中D退 |
| M21 手动托模退  | <br>M29 手动座进 | M37资料锁   |
| M22 手动托模进  | M30 手动座退     | M38緊急停止  |
| M23 手动润滑   | M31 安全门开     |          |
|            |              |          |

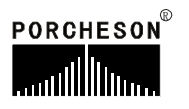

(3) 在主画面按 6 POR 键,将进入A/D检测页面,画面显示如下:

| 2009-09-15 | 【A/D检测】   | 17:06:34 |
|------------|-----------|----------|
|            |           |          |
|            | ■ K0 射咀温度 |          |
|            | K1 一段温度   |          |
|            | 📕 K2 二段温度 |          |
|            | ■ K3 三段温度 |          |
|            | ■ K4 四段温度 |          |
|            | K5 五段温度   |          |
|            | K6 油温     |          |
|            |           |          |
|            |           |          |

- (4)以上输入检测页只提供讯号监测之用,不能进行资料更改。画面上的 实心圆代表有讯号输入。
- 3. 输出检测页面

(1) 在主画面按 健,将进入输出检测一页面 (PS860AM),画面显示如下:

| 2009-09-15 | 【输出检测一】    | 17:06:37 |
|------------|------------|----------|
| ■ Y00 锁模   | □ Y10 托模退  |          |
| □ Y01 座进   | 🗌 Y11 调模向前 | 前        |
| □ Y02 射出   | 🗌 Y12 差动锁机 | 莫        |
| 🗌 Y03 储料   | 🗌 Y13 调模向力 | f        |
| Y04 射退     | 🗌 Y14 塑机开机 | 莫完       |
| Y05 座退     | □ Y15 塑机托机 | 莫完       |
| □ Y06 开模   | Y16 低压锁机   | 莫        |
| 🗌 Y07 托模进  | 🗌 Y17 高压锁机 | 莫        |
|            |            |          |
| 机器运转正常     | 慢速         | 植模       |

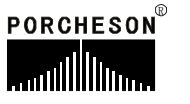

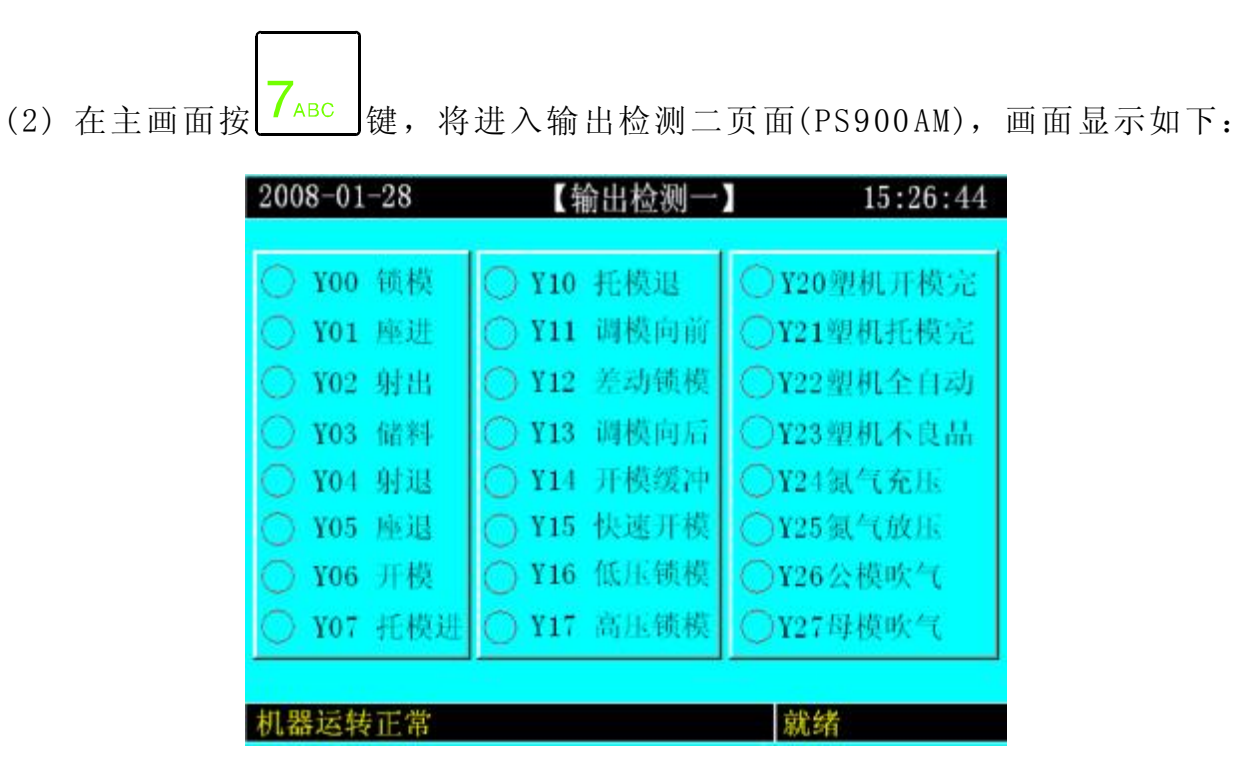

(3) 在主画面按<sup>8 DEF</sup> 键,将进入输出检测二页面(/PS860AM),画面显示如下:

| 2009-09-15                                                                                                    | 【输出检测二】                                                                                                    | 17:06:41                                                  |
|----------------------------------------------------------------------------------------------------|----------------------------------------------------------------------------------------------------|-----------------------------------------------------------|
| <ul> <li>Y20 故障报警</li> <li>Y21 大泵</li> <li>Y22 中泵</li> <li>Y23 开模缓冲</li> <li>Y24 中子A进</li> <li>Y25 中子A退</li> <li>Y26 中子B进</li> <li>Y27 中子B退</li> </ul> | <ul> <li>□ Y30 公</li> <li>□ Y31 母</li> <li>□ Y32 快</li> <li>□ Y33 储</li> <li>□ 压力指:</li> <li>□ 流量指:</li> <li>□ 调模灯:</li> <li>□ 自动清:</li> </ul> | 模吹气<br>模吹气<br>速 群<br>香<br>示<br>示<br>指<br>示<br>料<br>指<br>示 |
| 机器运转正常                                                                                                    | 慢                                                                                                    | 速锁模                                                       |

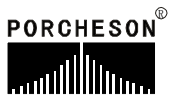

(4) 在主画面按<mark>8<sub>DEF</sub></mark>键,将进入输出检测二页面(PS900AM),画面显示如下:

| 2008-01-28                                                                                                    | 【输出检测日                                                                                                    | 15:26:54                                                                                                    |
|----------------------------------------------------------------------------------------------------|----------------------------------------------------------------------------------------------------|----------------------------------------------------------------------------------------------------|
| <ul> <li>○ Y40安全门开</li> <li>○ Y41安全门关</li> <li>○ Y42噴离型剤</li> <li>○ Y43故障报警</li> <li>○ Y44射出储料</li> <li>○ Y45储料背压</li> <li>○ Y46保压</li> <li>○ Y47备用</li> </ul> | <ul> <li>○ Y50 总泵</li> <li>○ Y51 泵 1</li> <li>○ Y52 泵 2</li> <li>○ Y53 泵 3</li> <li>○ Y54 泵 4</li> <li>○ Y55 泵 5</li> <li>○ Y56 备用</li> <li>○ Y57 备用</li> </ul> | <ul> <li>○</li> <li>○</li> <li>○</li> <li>□</li> <li>□</li> <li>□</li> <li>□</li> <li>□</li> <li>□</li> <li>□</li> <li>両</li> <li>両</li> <li>積</li> <li>指</li> <li>示</li> <li>○</li> <li>□</li> <li>両</li> <li>積</li> <li>指</li> <li>示</li> <li>○</li> <li>□</li> <li>□</li> <li>両</li> <li>積</li> <li>指</li> <li>示</li> <li>□</li> <li>□</li> <li>前</li> <li>積</li> <li>指</li> <li>示</li> </ul> |
| 机器运转正常                                                                                                    |                                                                                                    | 就绪                                                                                                    |

(5) 在主画面按 9 GHI 键,将进入输出检测三页面(PS860AM),画面显示如下:

| 2009-09-15                                                                  | 【输出检测三】                                                                                                    | 17:06:44 |
|-----------------------------------------------------------------------------|----------------------------------------------------------------------------------------------------|----------|
| 2009-09-15<br>■ T0 射咀温度<br>■ T1 一段温度<br>■ T2 二段温度<br>■ T3 三段温度<br>■ T4 四段温度 | <ul> <li>【输出检测三】</li> <li>● 手动指示</li> <li>○ 半自动指示</li> <li>○ 电眼自动指示</li> <li>○ 时间自动指示</li> <li>● 电热开/关指示</li> </ul> | 17:06:44 |
| <ul> <li>■ T5 五段温度</li> <li>□ 0IL润滑</li> <li>□ S11 △马达</li> </ul>           | <ul> <li>□ 马达启动指示</li> <li>□ 自动运行指示</li> <li>□ S12 Y马达</li> </ul>                                                   | 2倍描      |
| 机雷连拉正角                                                                      | 2.5                                                                                                    | 1. 现代    |

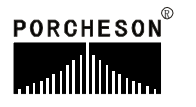

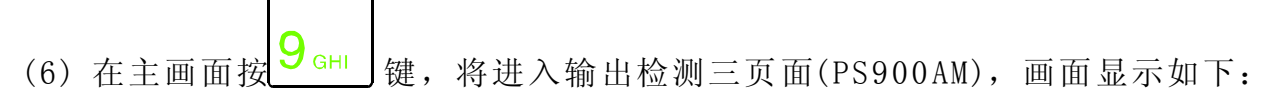

| 2008-01-28                                                                                                    | 【输出检测四 | 15:27:00                                                                   |
|----------------------------------------------------------------------------------------------------|--------|----------------------------------------------------------------------------|
| <ul> <li>EK0 射咀温度</li> <li>EK1 一段温度</li> <li>EK2 二段温度</li> <li>EK3 三段温度</li> <li>EK4 四段温度</li> <li>EK5 五段温度</li> <li>S5 0IL 润滑</li> <li>S1 Y马达</li> </ul> |        | 手动指示<br>半自动指示<br>电眼自动指示<br>时间自动指示<br>电热开/关指示<br>马达启动指示<br>S2 △马达<br>S0 M马达 |
| 机器运转正常                                                                                                    |        | 就绪                                                                         |

(7)以上输出检测页提供讯号监测之用,当您想在手动,无任何动作的状态下检测输出阀的好坏,可将光标移到您想检测的该输出名称上,按输入键,则该输出阀便动作。同时画面上的实心圆代表有讯号输出。

# ★ 特别说明

本说明书所有输入、输出点页面如有改动, 恕不另行通知, 请以电脑显示检测页面为准。

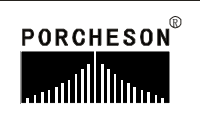

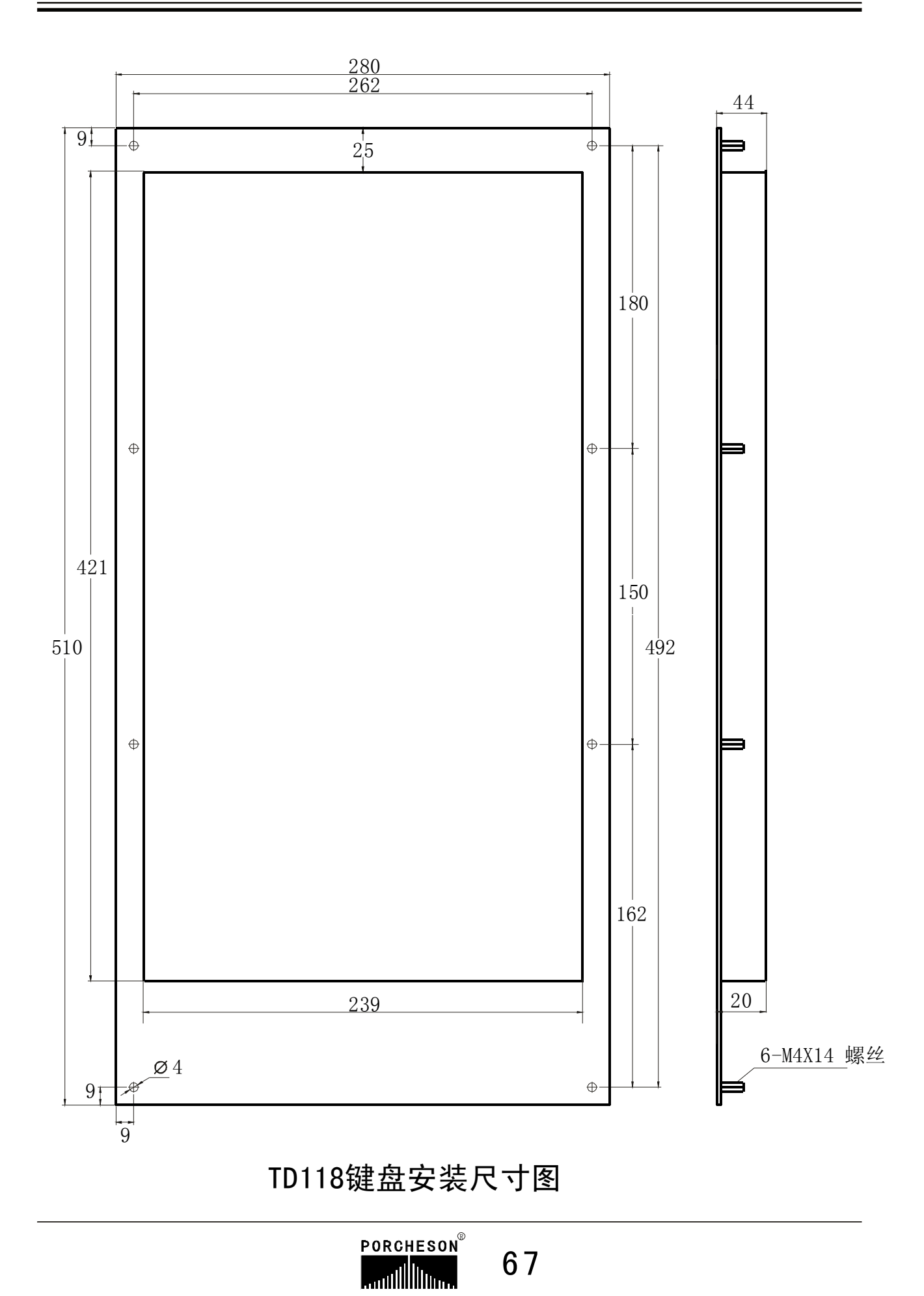
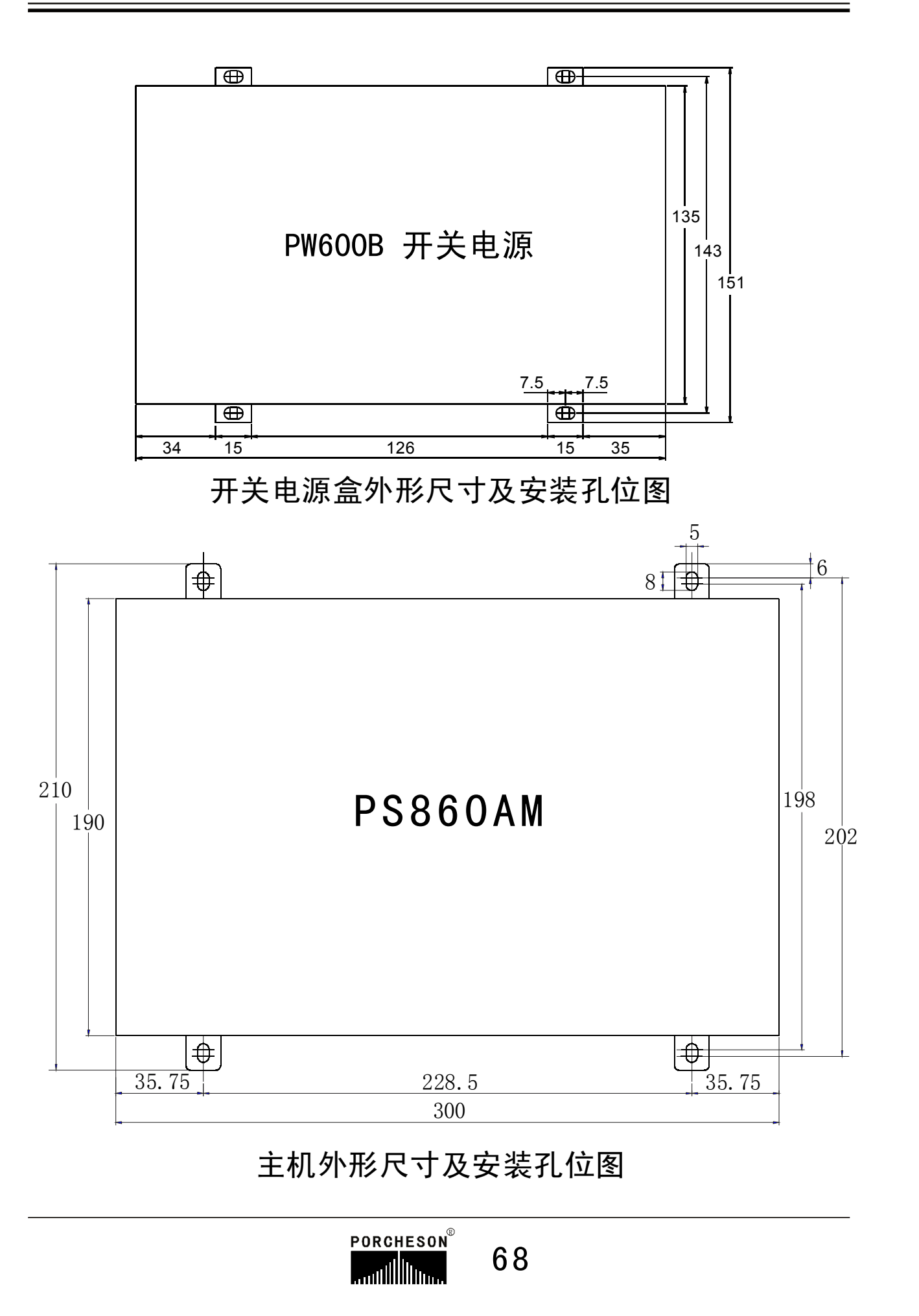

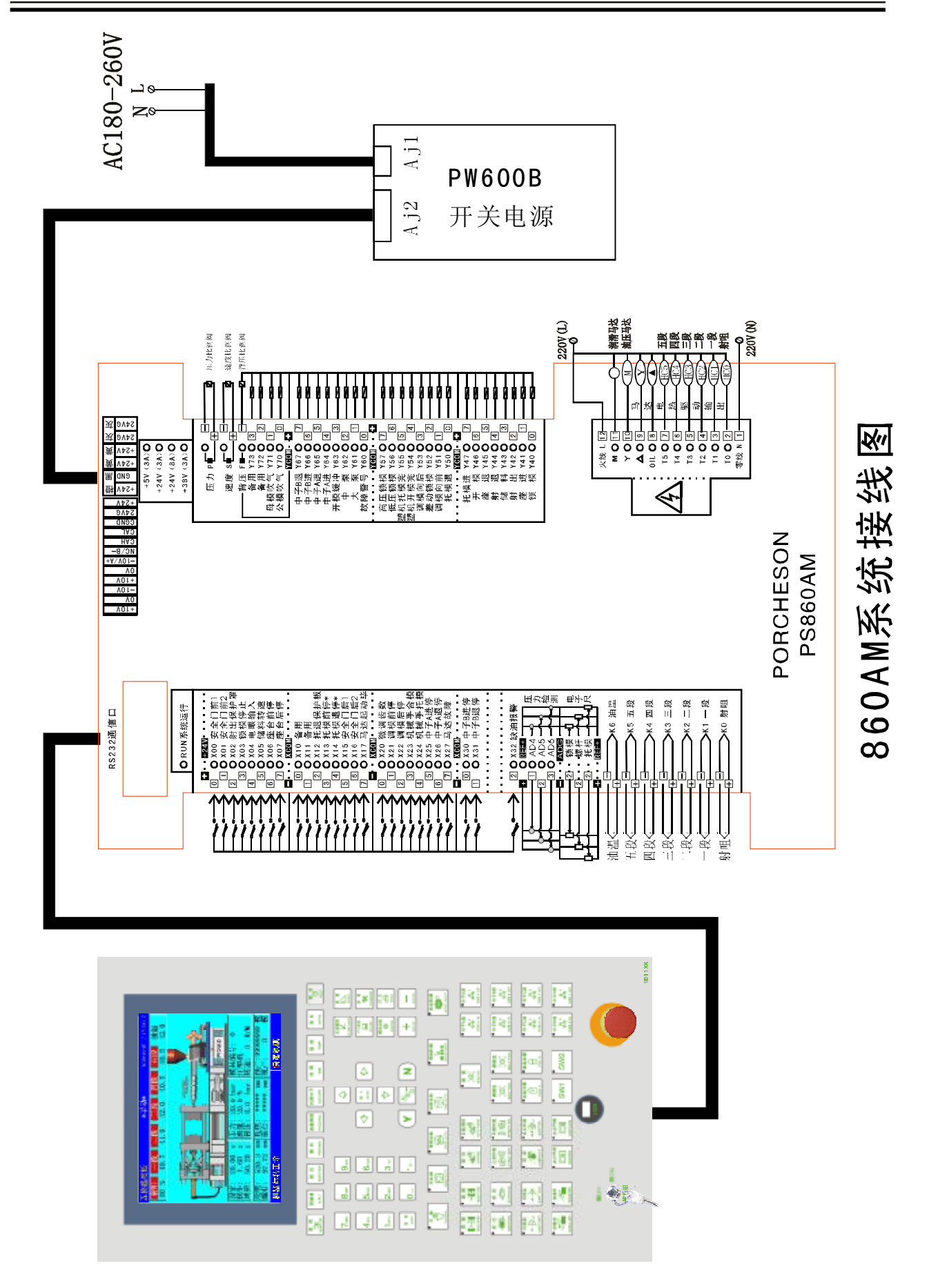

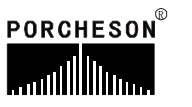

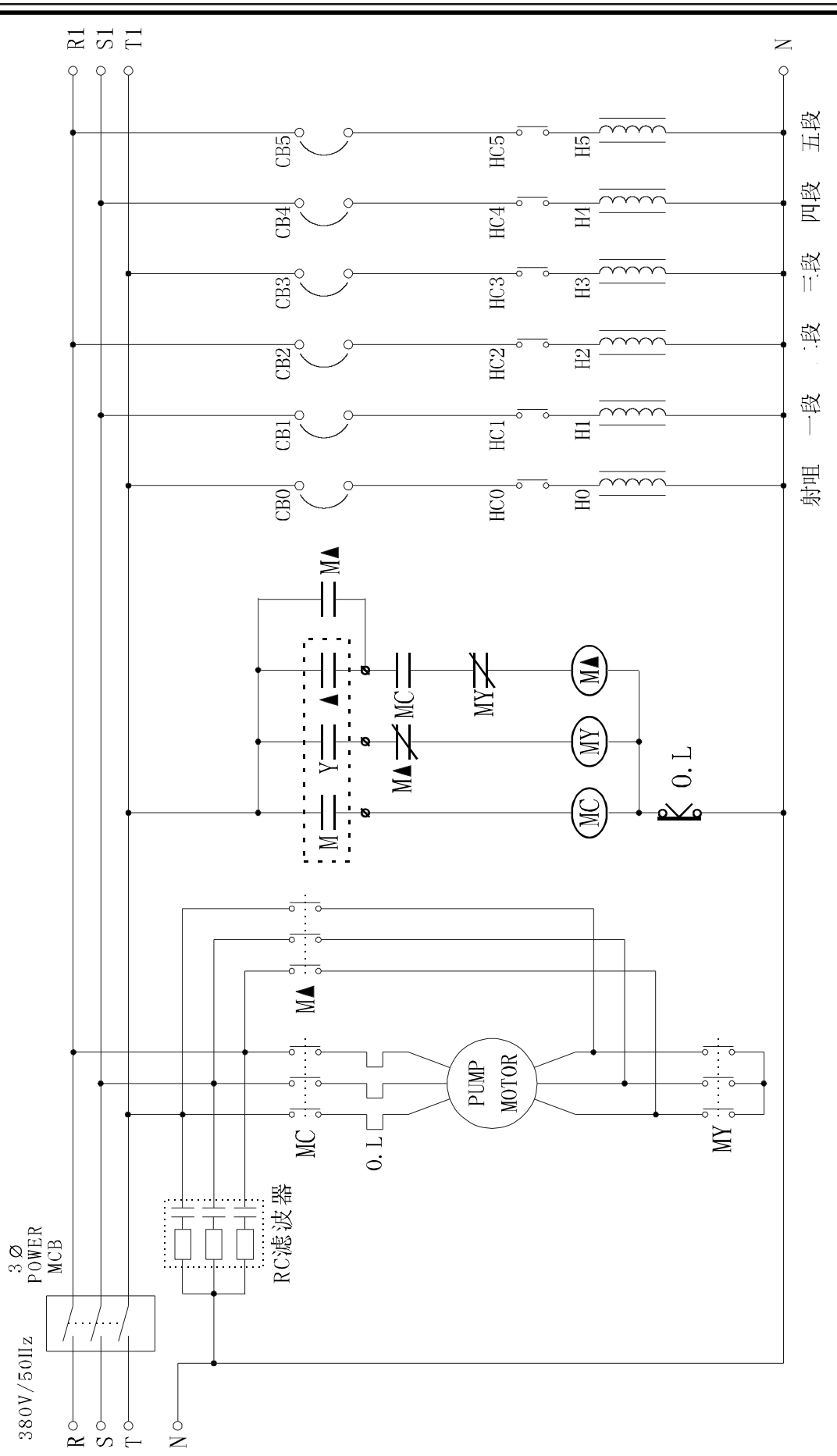

PORCHESON<sup>®</sup>

70

马达电热接线图(仅供参考)

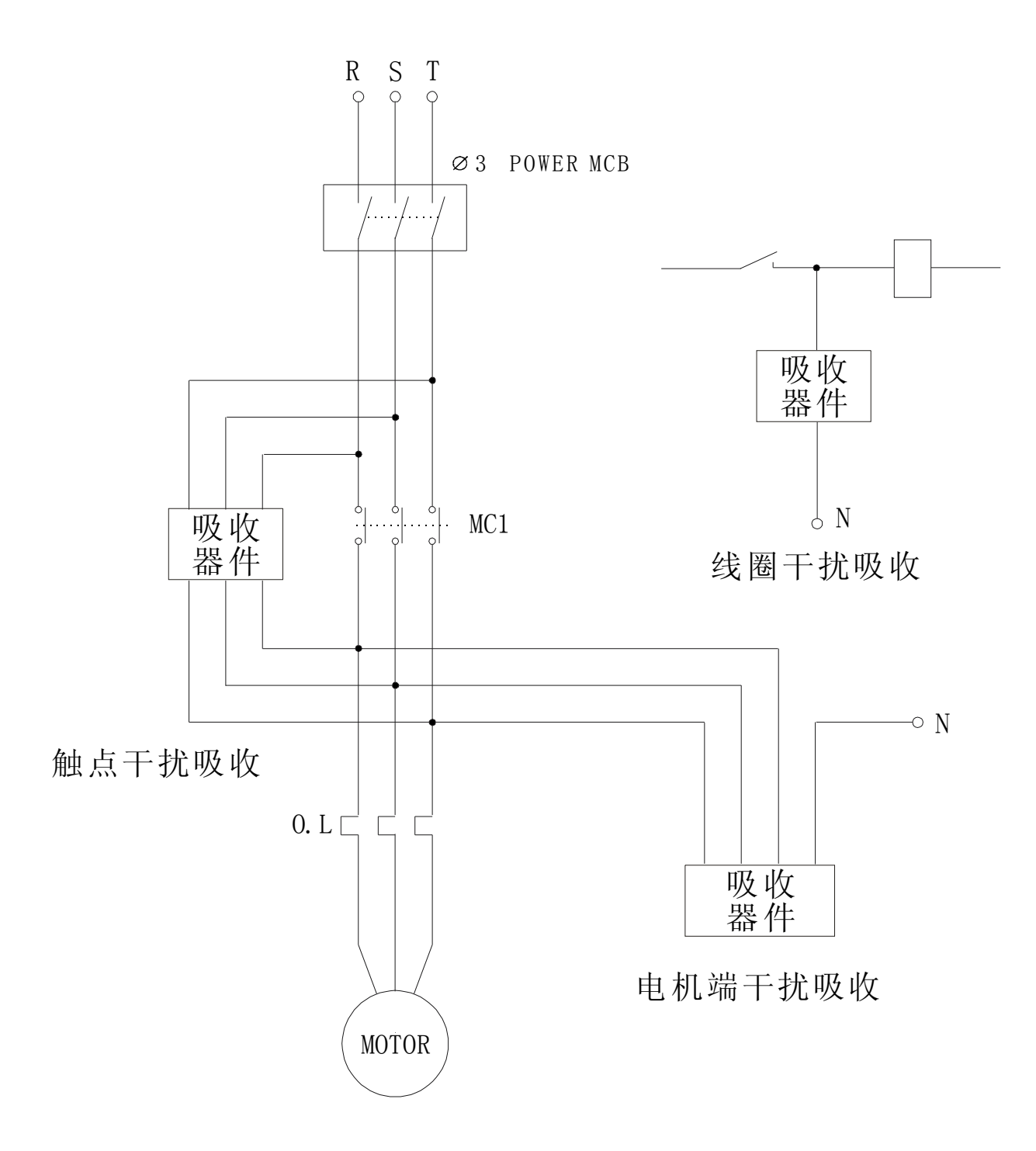

常用干扰抑制法 (仅供参考)

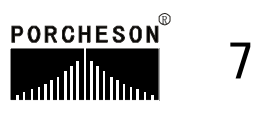